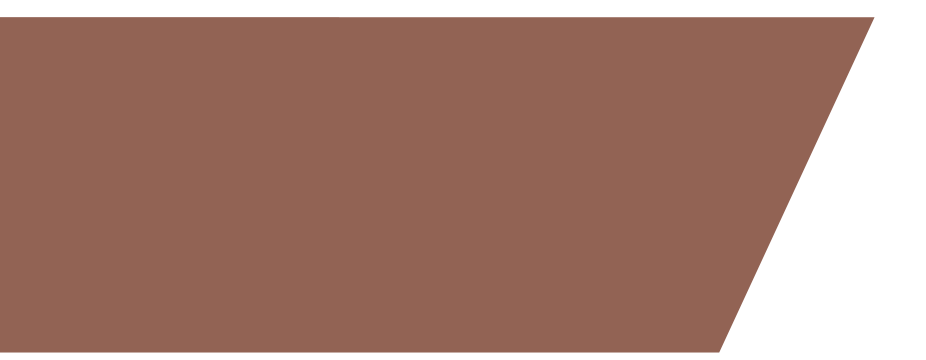

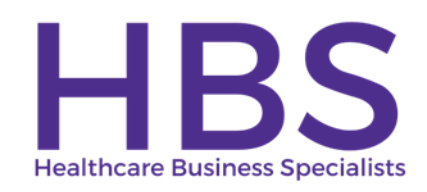

Cost Reporting for Rural Health Clinics - What is needed to file an accurate and timely cost report Healthcare Business Specialists, LLC February 6, 2024

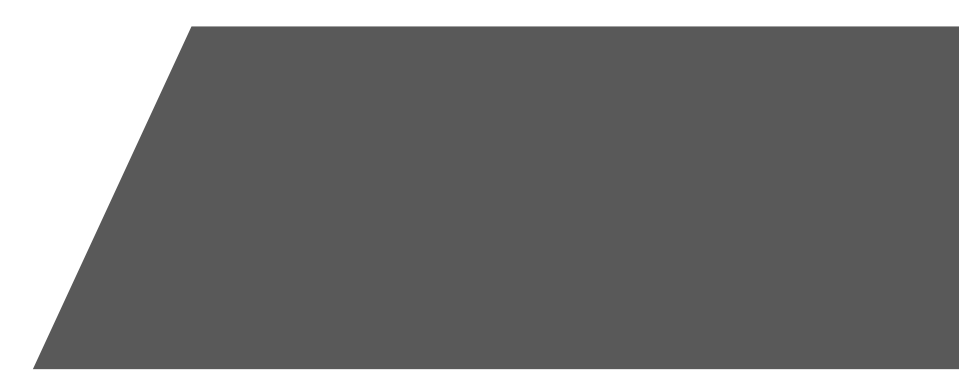

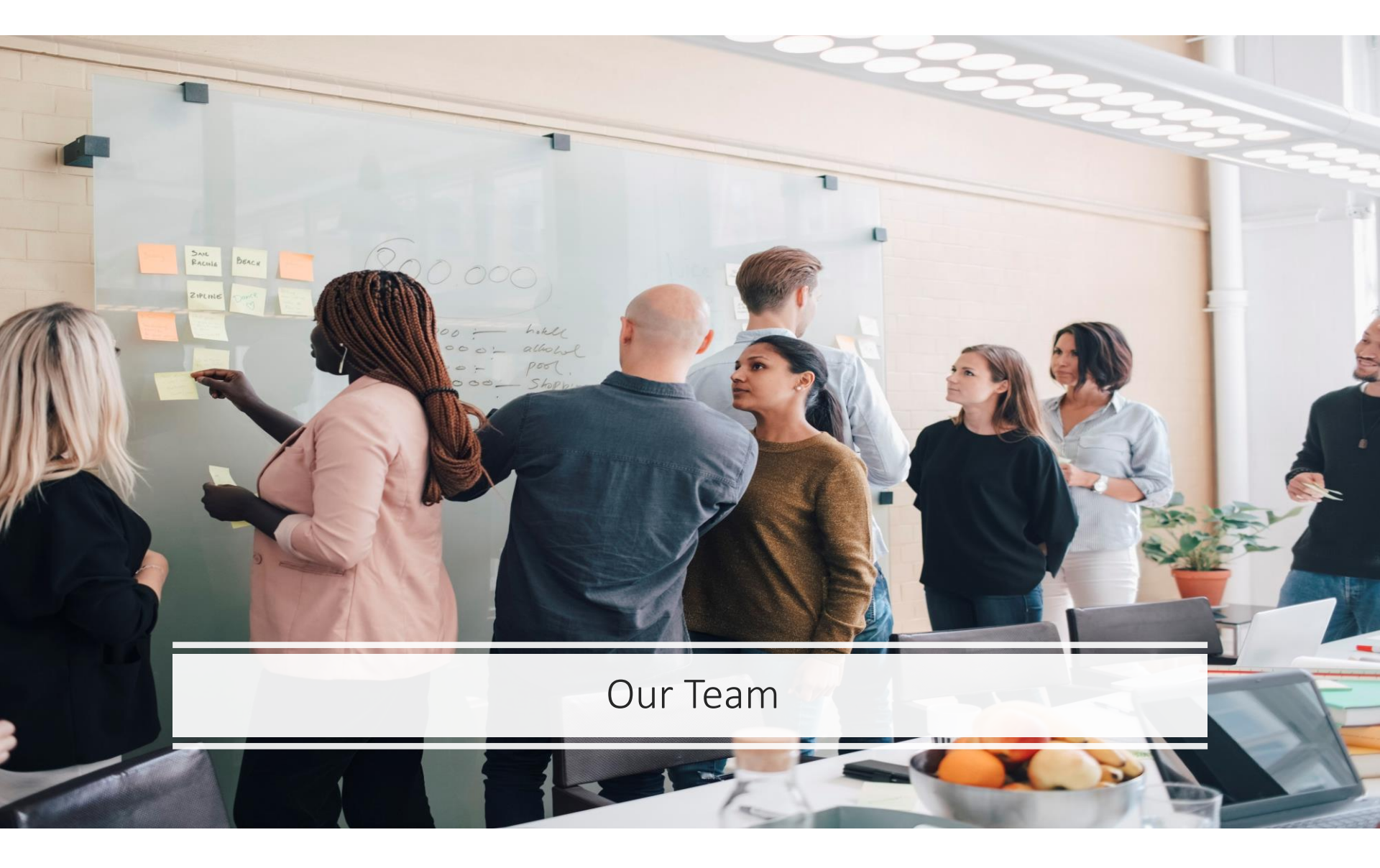

### **MEET** OUR TEAM

Healthcare Business Specialists offers a variety of services designed to assist physician practices and RHCs in providing better primary medical services to underserved, rural residents by enhancing Medicare and Medicaid Reimbursement and staying compliant with Rural Health Clinic program requirements.

Through cost reporting preparation, program evaluations, RHC startups and conversions, Emergency Preparedness Compliance, CHOWs, RHC terminations, and feasibility studies, Healthcare Business Specialists is equipped to serve all your RHC needs.

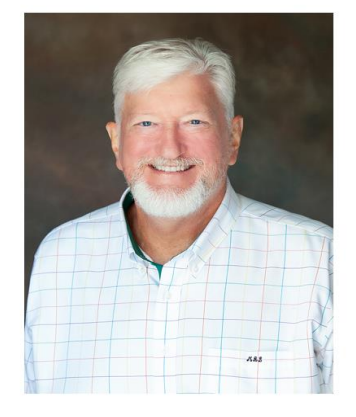

Mark Lynn, CPA (Inactive), CRHCP, CCRS

President, RHC Consultant

Phone: (423) 243-6185 Email: marklynnrhc@gmail.com

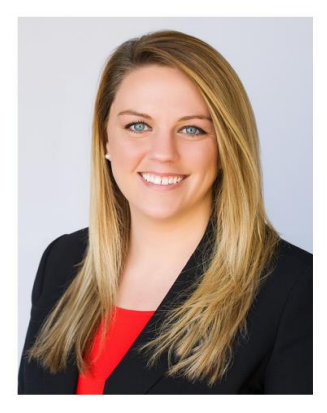

Dani Gilbert, CPA, CRHCP

Vice President, RHC Consultant

Phone: (833) 787-2542 ext. 1 Email: dani.gilbert@outlook.com

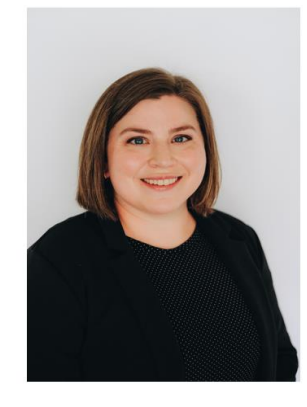

Page Chambers, CIA CRHCP

**RHC** Consultant

Phone: (833) 787-2542 ext. 3 Email: page.chambers@outlook.com

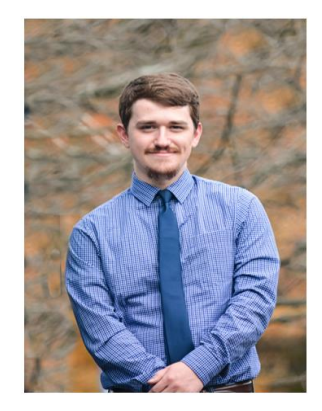

Trent Jackson, CCRS

**RHC** Consultant

Phone: (833) 787-2542 ext. 4 Email: trentonthomas.jackson@outlook.com

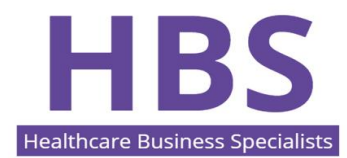

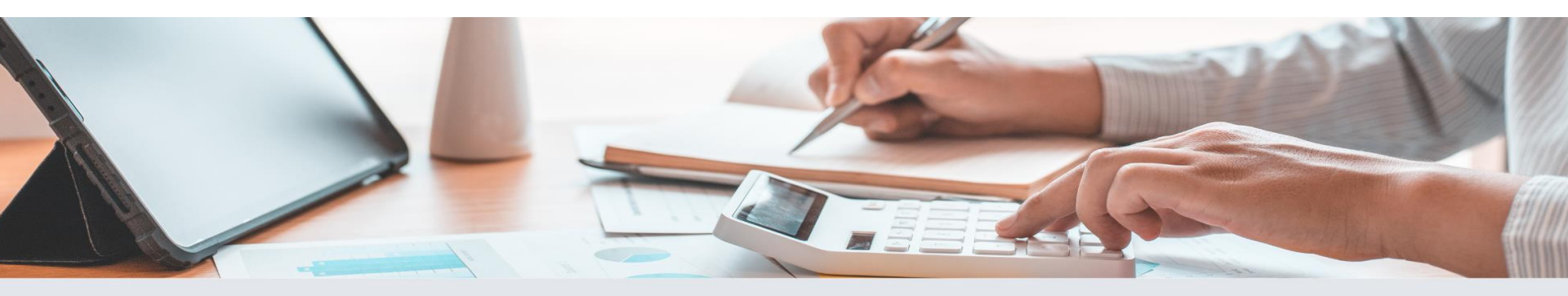

Healthcare Business Specialists offers a variety of services designed to assist physician practices and RHCs in providing better primary medical services to underserved, rural residents by enhancing Medicare and Medicaid Reimbursement and staying compliant with Rural Health Clinic program requirements.

Through cost reporting preparation, program evaluations, RHC startups and conversions, Emergency Preparedness Compliance, CHOWs, RHC terminations, and feasibility studies, Healthcare Business Specialists is equipped to serve all your RHC needs. HBS Healthcare Business Specialists

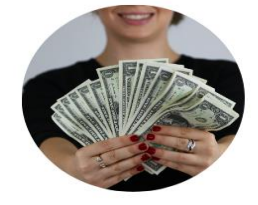

RHC COST REPORTING - Contraction

RHC P

RHC PROGRAM EVALUATIONS STARTUP

SERVICES

RHC STARTUPS & CONVERSIONS

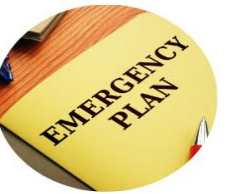

EMERGENCY PREPAREDNESS COMPLIANCE

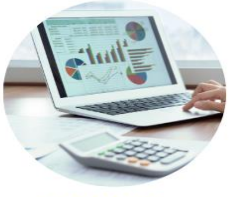

TENNCARE QUARTERLY REPORTING

#### FOR MORE INFORMATION: 833-787-2542 | www.ruralhealthclinic.com

4

- Information is current as of 2/6/2024.
- We will supply general information. All situations are specific so refer to specific guidance as necessary. This session is being recorded.

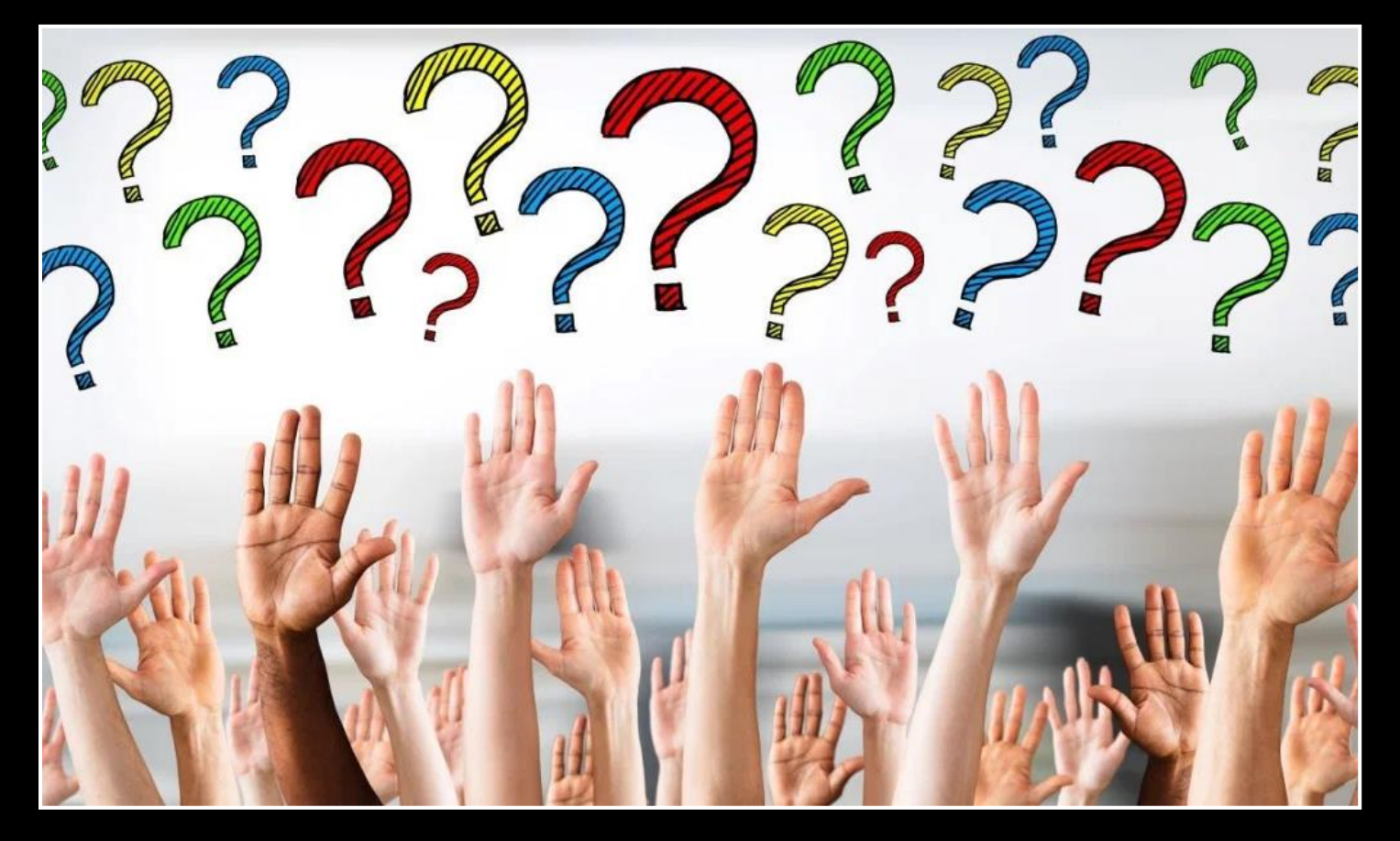

Please type your questions in the Question box and submit them and if you raise your hand at the end of the session, we will open your line to ask a question.

Slides and Recording of this session will be posted to the Facebook Group and on the HBS Cost Reporting Website.

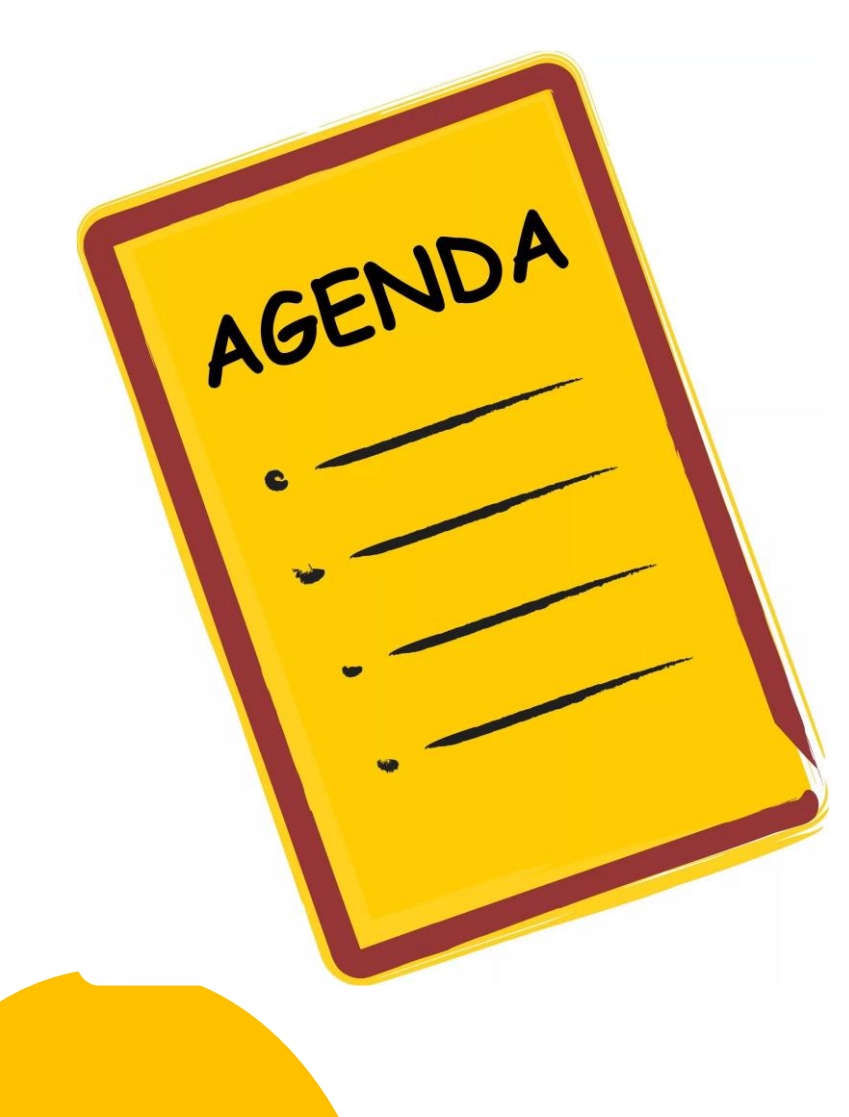

RHC Medicare Cost Report Information Requirements -Mark Lynn

## IDM and MCREF – Dani Gilbert

Canopy/Cost Report Data Transfer – Page Chambers

Bad Debts – Trent Jackson

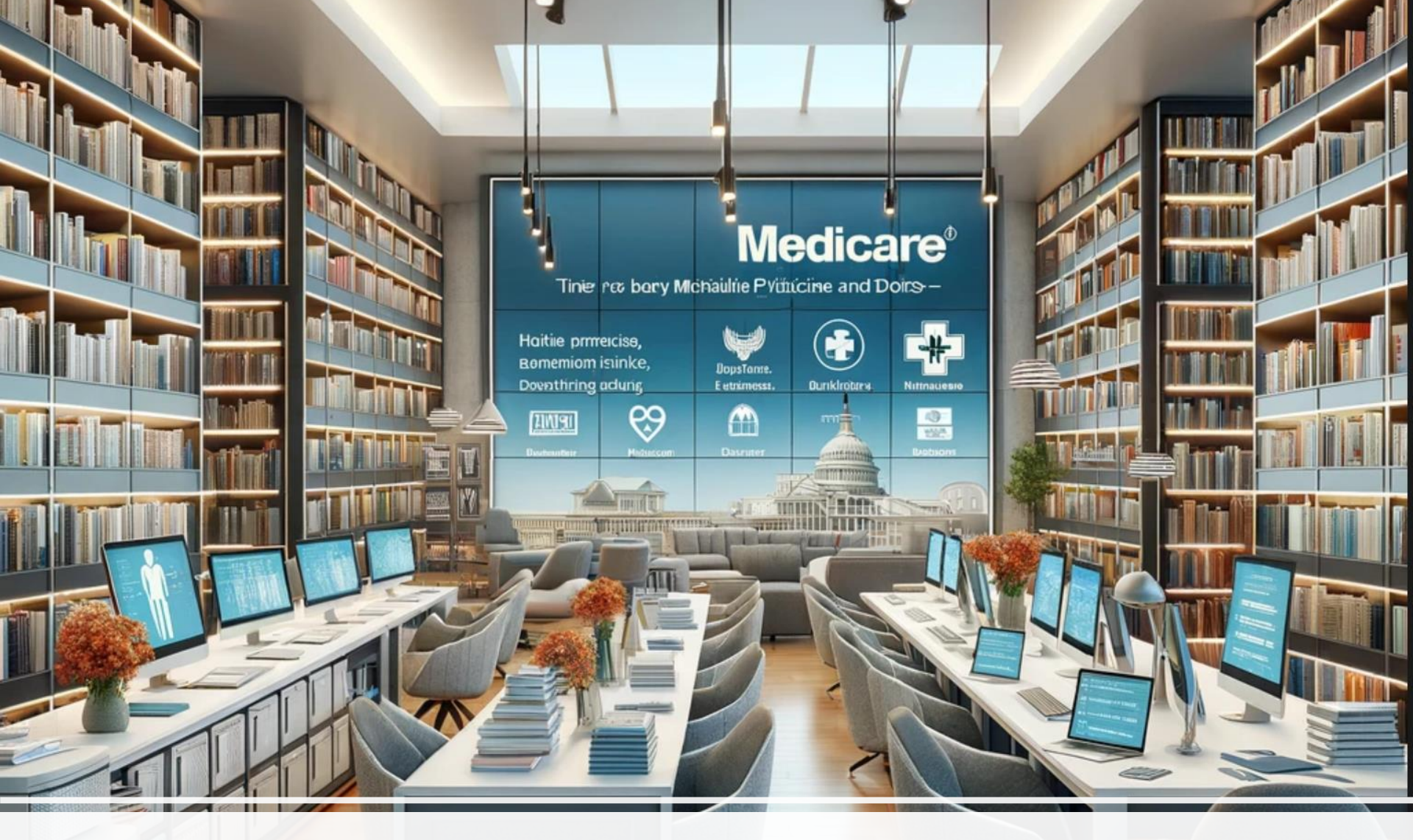

## **Cost Report Information Resources**

## RHC Information Exchange Group on Facebook

Join this group to post or ask questions regarding RHCs. Anyone is welcome to post about meetings, seminars, or things of interest to RHCs

https://www.facebook.com/groups/1503414633296362/

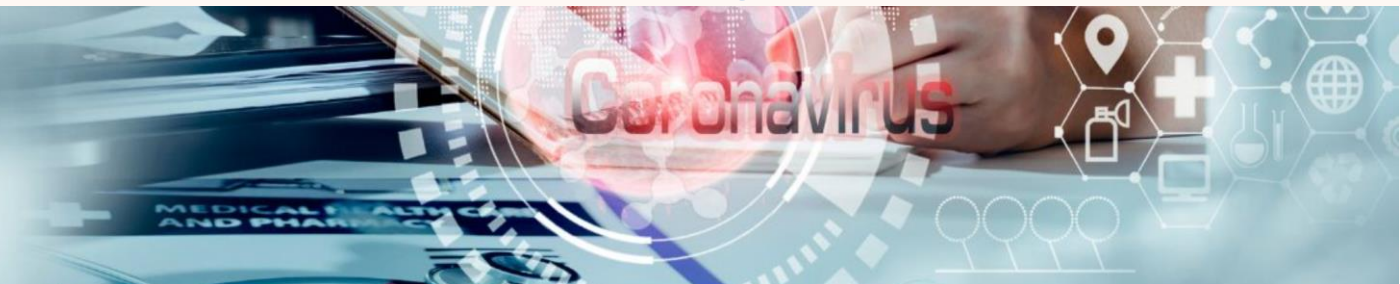

## Rural Health Clinic Information Exchange

A Facebook Group supporting access to healthcare in rural, underserved areas

#### http://www.ruralhealthclinic.com/rhc-cost-reporting

502 SHADOW PARKWAY, CHATTANOOGA, TN, 374

(833) 787-2542

HBS

HOME ABOUT SERVICES RESOURCES WEBINARS CALENDAR CONTACT

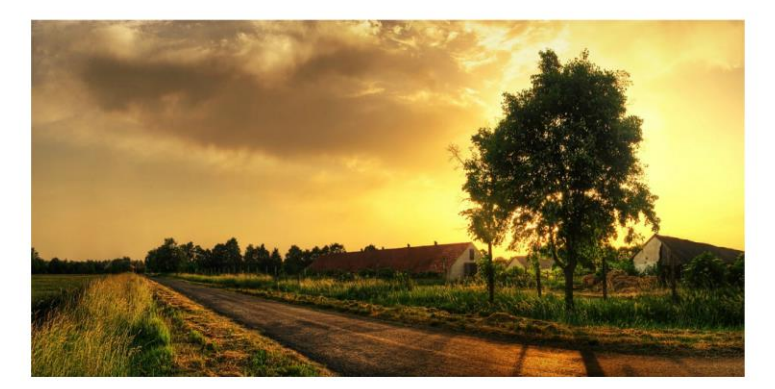

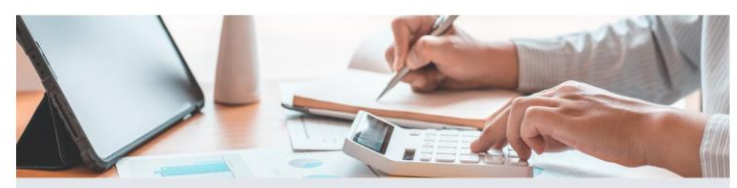

Healthcare Business Specialists offers a variety of services designed to assist physician practices and RICs in providing better primary medical services to underserved, rural residents by enhancing Medicare and Medicaid Reimbursement and staying compliant with Rural Health Clinic program requirements.

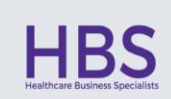

Through cost reporting preparation, program evaluations, RHC startups and conversions, Emergency Preparedness Compliance, CHOWs, RHC terminations, and feasibility studies, Healthcare Business Specialists is equipped to serve all your RHC needs.

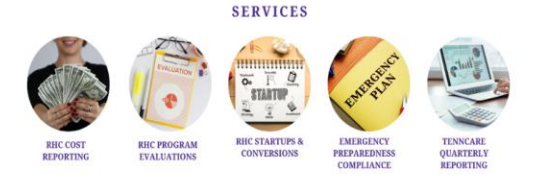

FOR MORE INFORMATION: 833-787-2542 | www.ruralhealthclinic.com

#### RHC COST REPORTING

Healthcare Business Specialists, LLC prepares approximately 280 RHC cost reports annually for Independent RHCs. Mark R. Lynn, CPA, CRHCP, CCRS has over 35 years' experience working with RHCs and Dani Gilbert, CPA, CRHCP is a Certified Rural Health Professional accredited by the NARHC. Our team also includes Page Chambers, CIA, CRHCP, and Trent Jackson, CCRS goal is to prepare your Medicare cost reports as accurately and timely as possible within the constraints of tight independent RHC budgets. The following is a link that will open our RHC Cost Reporting brochure if you are interested in more information related to cost reporting services for RHCs.

Medicare cost reports for independent RHCs have become much more important since the passage of the Consolidated Appropriations Act of 2021 which dramatically increased the Medicare upper payment limits for rural health clinics. These large increases in the upper payment limits allow RHCs that properly prepare the Medicare Cost Report to obtain much more Medicare reimbursement; however, it could result in large paybacks to Medicare if interim rates are higher than the actual cost per visit. Interim cost reports are an effective way to monitor the actual cost per visit and plan for ways to maximize your Medicare reimbursement within Medicare cost reporting rules.

If you would like Healthcare Business Specialists to help prepare your cost reports, please email Mark Lynn or Dani Gilbert at ruralhealthclinic@outlook.com and we will put together a proposal for this service.

#### RHC COST REPORTING FOR 12/31/2023

February 4, 2024: It is that time of year again. This cost report season looks to be the most demanding yet. Due to significant modifications within the Rural Health Clinic (RHC) program introduced by the Consolidated Appropriations Act, 2021 (CAA), there has been a notable increase in the National Statutory Upper Payment Limits. These adjustments have escalated the per visit reimbursement rate to \$130 in 2024, with an increase to \$190 by 2028. Furthermore, the program has expanded to include various services that do not fall under the All-Inclusive Rate, necessitating their exclusion from the cost-per-visit calculation. These changes underscore the heightened influence of cost reports on financial settlements, both positive and negative, as well as the increased complexity and time required for their preparation. To ensure the timely and accurate completion of your cost report, we strongly advise that all requisite information be uploaded to your designated portal by May 1, 2024. Failure to meet this deadline may compromise our ability to guarantee the timely fing of your report.

To help you accumulate the information needed to file an accurate and timely cost report we have provided the following resources and will have a webinar on February 6, 2024 to go over the requirements. Provided below is a 3 page Cost Report checklist, a 24 page checklist and sumpporting workpapers that should be completed for us to have all the information needed to file the cost report, or if you prefer an Excel file to complete the workpapers is included as well.

- · RHC Medicare Cost Report Checklist (3 page PDF)
- RHC Cost Report Checklist for 2023 Medicare Cost Reports with workpapers (24 page PDF)
- · HBS RHC Cost Report Client Electronic File to enter data for 12 31 2023 cost reports (Excel)
- + HBS RHC Cost Report Client Cost Report information needed in PDF format (PDF)

Cost Reporting for Rural Health Clinics - What is needed to file an accurate and timely cost report

In this webinar, Mark Lynn, CPA (Inactive), CRHCP, CCRS and Dani Gilbert, CPA, CRHCP, Page Chambers, CIA, CRHCP, and Trent Jackson, CCRS will go over cost reporting for Rural Health (Liniss. Topics overed will include information needed to be compiled for preparation of the cost report, electronic filing of cost reports using MCREF, allowable expenses on the cost report, increased upper limits for RHCs, counting visits including how to treat telehealth, CCM, and other services not included in the calculation of the All-Inclusive Rate, Medicare Bad Debts, and flu, pneumococcal, COVID-19 vaccines, and MAB infusions/injections. The webinar will go over the process for gathering information to file cost reports with Healthcare Business Specialists so no continuing education credits for CRHCP since is a client. The webinar will last one hour and some time for questions will be available.

Please register for Cost Reporting for Rural Health Clinics - What is needed to file an accurate and timely cost report on Feb 6, 2024 1:00 PM EST at:

https://attendee.gotowebinar.com/register/885934129964292700

## Like and subscribe to our new YouTube Channel

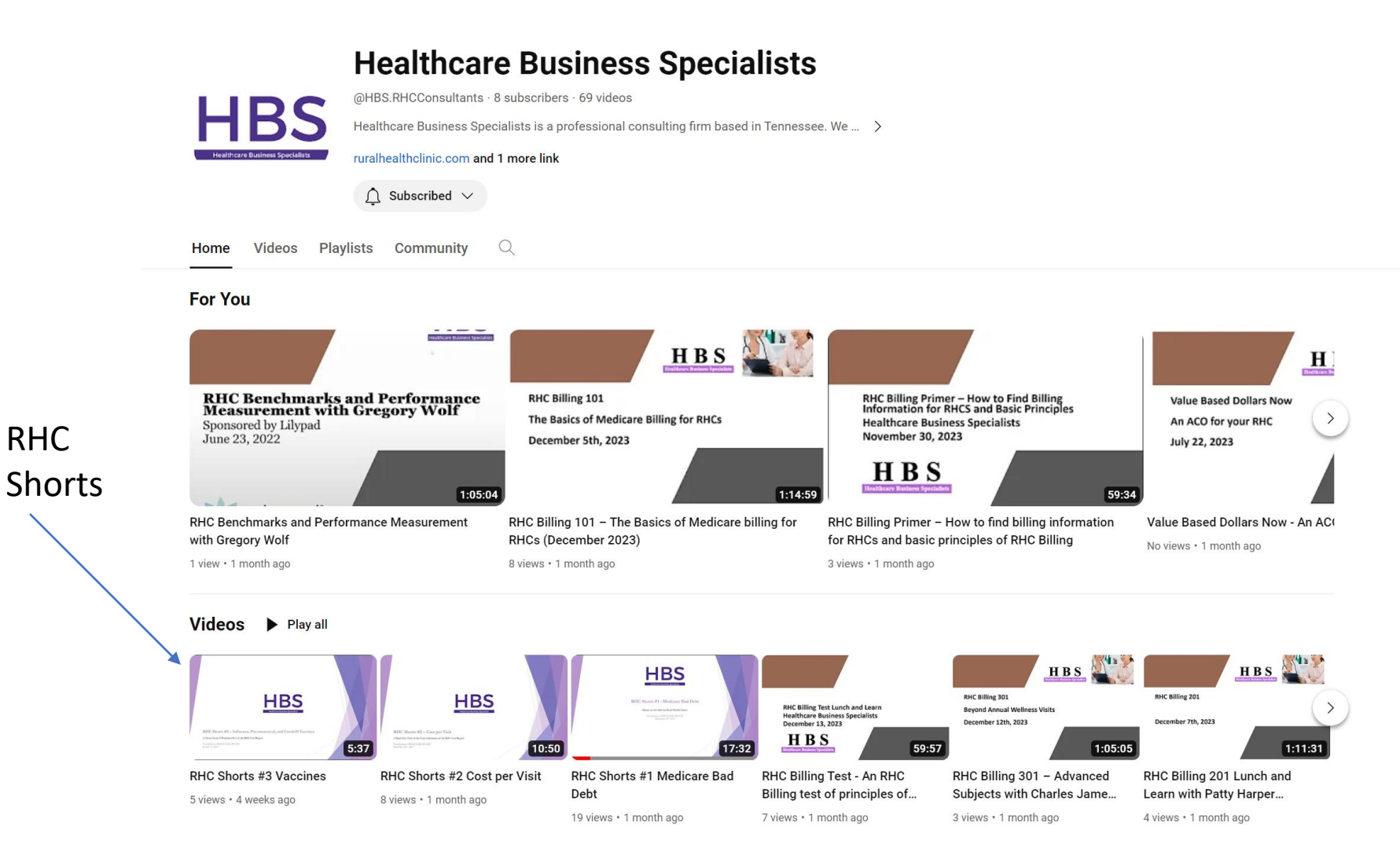

#### https://www.youtube.com/@HBS.RHCConsultants

#### Join NARHC DC Staff for Virtual Office Hours!

NARHC DC Staff continues host RHC Office Hours at 1 pm ET every other Wednesday via Zoom. We encourage anyone with RHC questions to join us!

We hope that this form of technical assistance will increase the dialogue between NARHC staff and the RHC community. Questions regarding HRSA COVID-19 programs, RHC policy, Medicare, RHC certification, and more are all acceptable!

Stop by the <u>Zoom room</u> anytime between 1 and 2 PM ET, and as always don't hesitate to contact us if you need assistance outside of this time.

The schedule for 2024 is as follows: Wednesday, February 7 Wednesday, February 21 Wednesday, March 6 Wednesday, April 3 Wednesday, April 17 Wednesday, May 8 Wednesday, May 22 Wednesday, June 5 No registration is required, and RHCs can join using the below link or call-in information. Zoom Webinar Information:

https://us06web.zoom.us/s/81747173194

## Why is a Cost Report important?

1 Medicare will not pay you if you do not file a cost report and will ask for any Medicare money paid during the year to be refunded. 2 RHC Medicare and Medicaid rates are based upon the cost report. 3 RHCs receive a cost report settlement for flu, pnu, Covid vaccines, MAB, bad debts, preventive co-pays/deductibles and rate settlements. 4 Next year's rates are based upon this year cost report. The goal is to have a cost per visit higher than next year's cap. For example, if next year's cap is \$139 that is the goal for the cost per visit in the 2022 cost report. 5 You are responsible for preparing the Cost Report accurately and in compliance with Medicare and Medicaid rules.

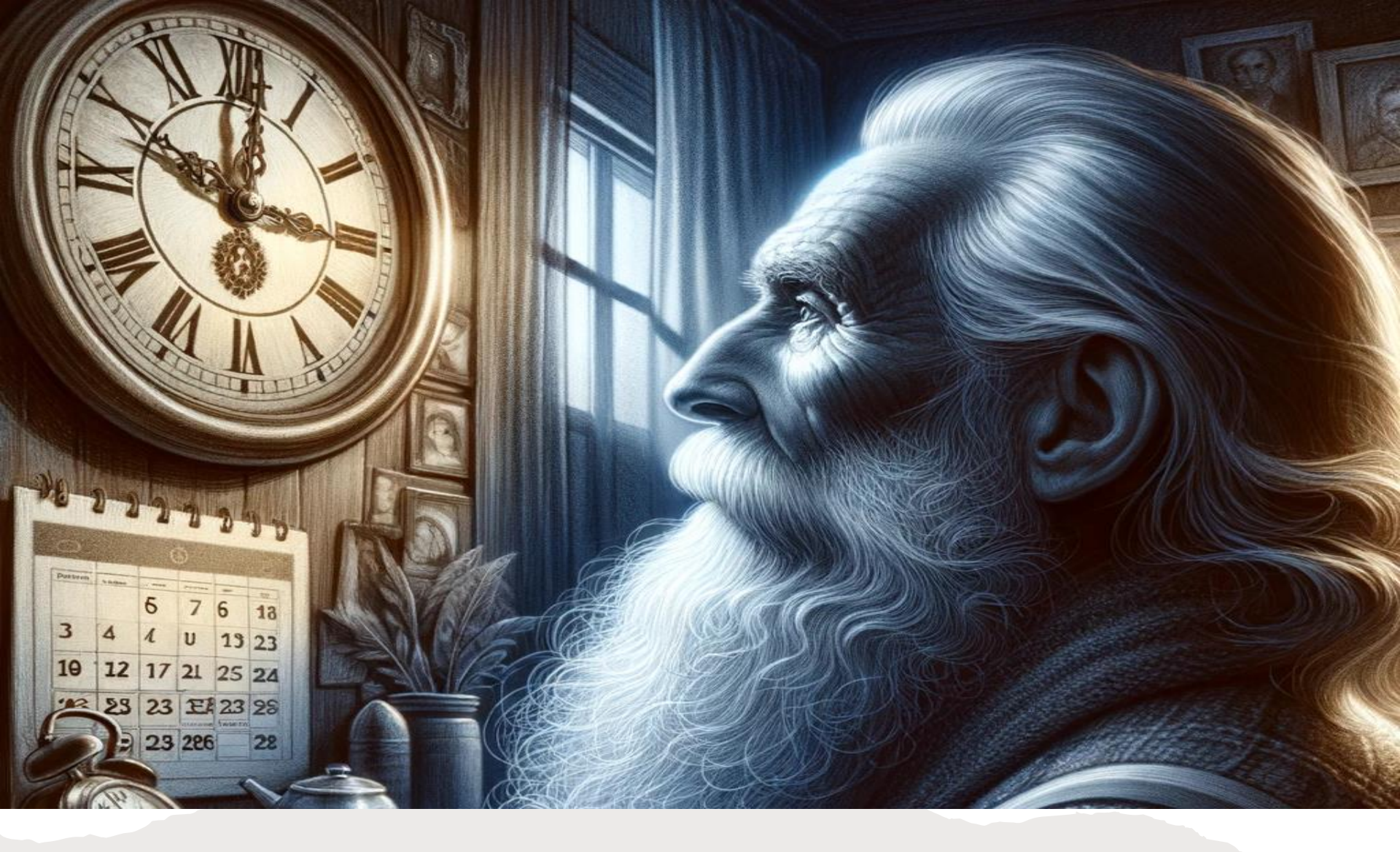

The Cost Reporting Process is more complicated, and the stakes are higher now. The sooner you start, the better.

#### RHC COST REPORTING FOR 12/31/2023

February 4, 2024: It is that time of year again. This cost report season looks to be the most demanding yet. Due to significant modifications within the Rural Health Clinic (RHC) program introduced by the Consolidated Appropriations Act, 2021 (CAA), there has been a notable increase in the National Statutory Upper Payment Limits. **These adjustments have escalated the per visit reimbursement rate to \$139 in 2024, with an increase to \$190 by 2028.** Furthermore, the program has expanded to include various services that do not fall under the All-Inclusive Rate, necessitating their exclusion from the cost-per-visit calculation. These changes underscore the heightened influence of cost reports on financial settlements, both positive and negative, as well as the increased complexity and time required for their preparation. To ensure the timely and accurate completion of your cost report, we strongly advise that all requisite information **be uploaded to your designated portal by May 1, 2024.** Failure to meet this deadline may compromise our ability to guarantee the timely filing of your report.

To help you accumulate the information needed to file an accurate and timely cost report we have provided the following resources and will have a webinar on February 6, 2024 to go over the requirements. Provided below is a 3-page Cost Report checklist, a 24-page checklist and sumpporting workpapers that should be completed for us to have all the information needed to file the cost report, or if you prefer an Excel file to complete the workpapers is included as well.

•RHC Medicare Cost Report Checklist (3 page PDF)

<u>RHC Cost Report Checklist for 2023 Medicare Cost Reports with workpapers (24 page PDF)</u>
<u>HBS RHC Cost Report Client Electronic File to enter data for 12 31 2023 cost reports (Excel)</u>
<u>HBS RHC Cost Report Client Cost Report information needed in PDF format (PDF)</u>

#### https://www.ruralhealthclinic.com/rhc-cost-reporting

# The Medicare Cost Report Checklist

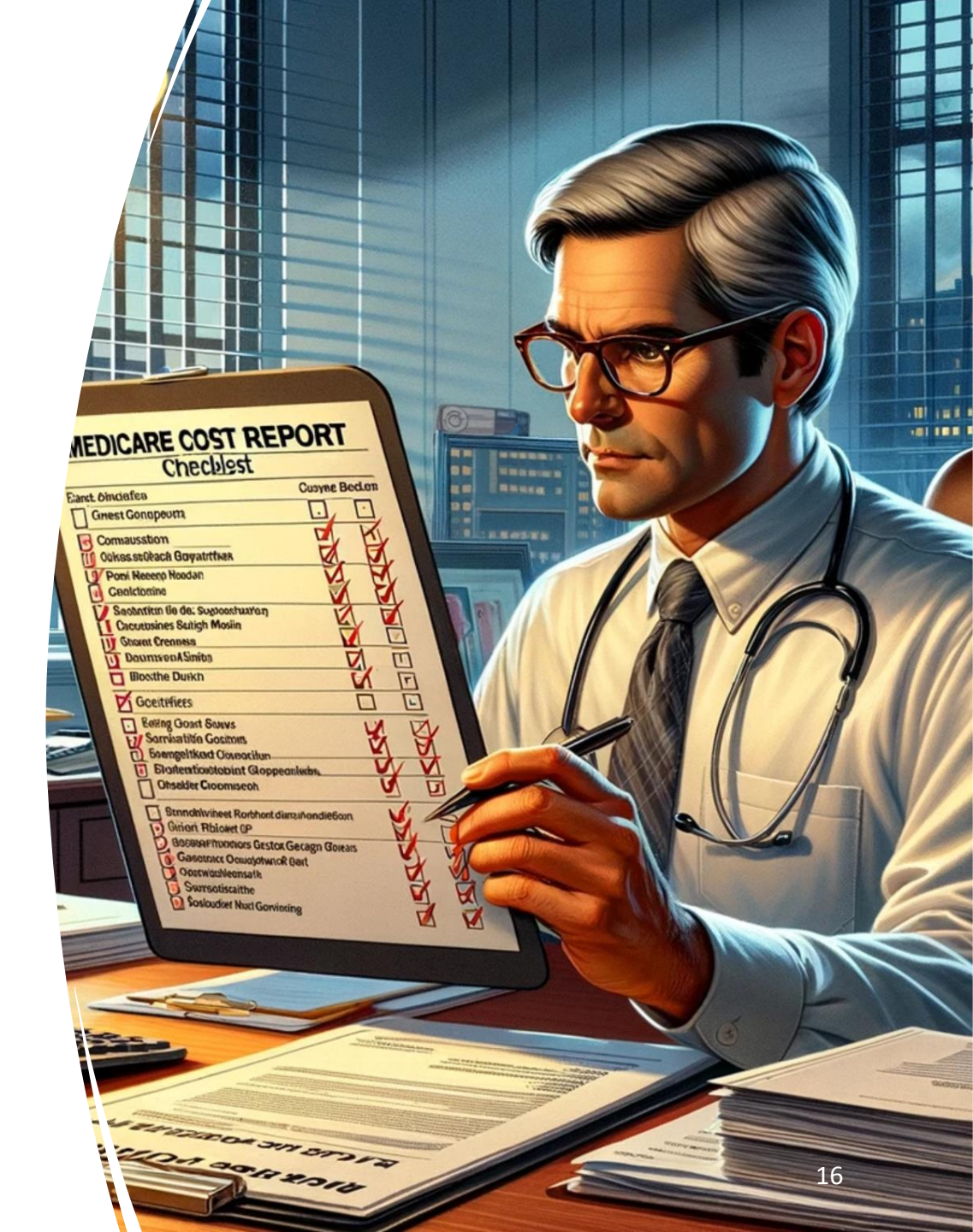

#### RHC MEDICARE COST REPORT CHECKLIST 12/31/2023

We appreciate your decision to select Healthcare Business Specialists for the preparation of your Medicare Cost Report. It is our pleasure to inform you that Dani Gilbert, CPA, CRHCP, will serve as your principal liaison at Healthcare Business Specialists. To ensure the secure submission of your digital documents, we are providing you with access to a client portal operated via Canopy. This portal is designed for the secure transmission of documents containing Personal Health Information (PHI) or sensitive financial details, including but not limited to social security numbers, W-2 forms, and Federal tax returns. Upon the successful upload of your documents to the portal, we kindly request that you notify Dani Gilbert via email at dani.gilbert@outlook.com to confirm the submission. Should there be a need to send documents via fax, please use the following number: (800) 268-5055.

| Contact                         | Telephone    | Email                         |
|---------------------------------|--------------|-------------------------------|
| Healthcare Business Specialists | 833.787.2542 | ruralhealthclinic@outlook.com |
| Mark R. Lynn, CRHCP, CCRS       | 423.243.6185 | marklynnrhc@gmail.com         |
| Dani Gilbert, CPA, CRHCP        | 833.787.2542 | Dani.gilbert@outlook.com      |

Should you prefer to utilize electronic means for data entry in the preparation of your Rural Health Clinic Cost Report, we have meticulously prepared Excel and PDF files for your convenience. To facilitate efficient processing and organization, we kindly request that you incorporate the name of your clinic and the fiscal year end in the file name upon saving. This will assist in ensuring accurate and timely handling of your documents.

- HBS RHC Cost Report Client Electronic File to enter data for 12 31 2023 cost reports (Excel)
- HBS RHC Cost Report Client Cost Report information needed in PDF format (PDF)

For inquiries related to the Rural Health Clinic cost reporting process, we invite you to consult our comprehensive cost reporting resource page. This dedicated portal features a wealth of valuable materials, including recordings of previous webinars, detailed cost report checklists, and essential cost report forms. These resources are meticulously

| ITEM<br>NUMBER | DESCRIPTION OF WHAT IS NEEDED                                                                                                    | √ IF<br>INCLUDED |
|----------------|----------------------------------------------------------------------------------------------------|------------------|
| 1              | We need <u>at least one of the following</u> items to determine the total expenses paid<br>by clinic during the cost reporting period. The reports should be for the entire<br>accounting period (which is typically 12 months).<br>a. Trial Balance<br>b. Financial Statement from Accountant or QuickBooks<br>c. Federal Tax Return for the Practice                                                                                                    |                  |
| 0              |                                                                                                    |                  |
| 2              | <ul> <li>We need at least one of the following to determine the total patient visits or encounters.</li> <li>a. CPT Frequency Report (by Provider)</li> <li>b. Written, Manual Visit Count using the Updated Included Cheat Sheet</li> </ul>                                                                                                    |                  |
|                |                                                                                                    |                  |
| 3              | <ul> <li>W-2's with the <u>employee's position listed</u> on the W-2 or what the employee did during their employment. <u>Please write the number of hours the employee worked during the year on the W-2, as well, and if the employee split time in laboratory or X-Ray.</u></li> <li>If the cost report period is something other than 1/1/XX to 12/31/XX, please provide a payroll journal report with gross pay for the cost report period.</li> <li>Please provide a description of what each employee does (i.e., MD, PA, NP, nursing staff, janitorial, administrative staff, etc).</li> <li>Please provide the total number of hours work by each employee during the cost report period.</li> </ul> |                  |
| 4              | <ul> <li>We need all of the following information to claim Influenza and Pneumococcal reimbursement on the cost report.</li> <li>a. Medicare Logs with Patient Name, MBI Number, and Date of Service</li> <li>b. A Count, Listing, or Log for Non-Medicare Patients</li> <li>c. Invoices Supporting the Vaccine Purchases During the Year</li> </ul>                                                                                                    |                  |
|                |                                                                                                    |                  |
| 5              | <b>PS&amp;R Report.</b> RHCs are required to obtain their own PS&R from the EIDM portal from the IACS system. Please start this process immediately if you do have a log-in as it may take six to eight weeks. We need the summary 710 and 71S reports for the period of the cost report. (We have included a seven-page PDF with instructions.) Add Dani Gilbert as your Authorized Cost Report Preparer for EIDM if you want HBS to file the cost report electronically.                                                                                                    |                  |

| ITEM   |                                                                                                    | $\sqrt{\mathbf{IF}}$ |
|--------|----------------------------------------------------------------------------------------------------|----------------------|
| NUMBER | DESCRIPTION OF WHAT IS NEEDED                                                                                                    | INCLUDED             |
| 6      | Medicare Bad Debt Listing. If you have any Medicare bad debts, please<br>prepare a separate Bad Debt listing for Medicare bad debt and<br>Medicare/Medicaid crossover bad debt, using the Excel template we provide. If<br>you do not have a copy of the Excel template for this, please email us and request<br>one. If you are not claiming bad debts, please indicate that as well. Medicare has<br>an approved template which can be found here:<br>https://www.cms.gov/files/document/medicarebd-1728-20-hha-exhibit-1-template.xlsx |                      |
|        |                                                                                                    |                      |
| 7      | Related Party Transactions. List any related party transactions (RP1),<br>including any rental payments by the clinic to the physician/owner or the<br>owner's relatives. Please upload 1099s if your think you may have a RPT.                                                                                                    |                      |
|        |                                                                                                    |                      |
| 8      | S-3 Clinic Information Please see the workpaper which includes identifying information about the clinic and includes the clinic's hours of operation. Please also indicate any non-RHC hours that the clinic may have.                                                                                                    |                      |
|        |                                                                                                    |                      |
| 9      | Laboratory. Please complete the Laboratory Time Log if you do not have<br>dedicated employee to lab or expenses directly expensed to lab in the trial<br>balance.                                                                                                    |                      |
|        |                                                                                                    |                      |
| 10     | FTE Calculation. Please complete the Provider FTE Calculation Workpaper attached to this document.                                                                                                    |                      |
|        |                                                                                                    |                      |
| 11     | <b>Depreciation.</b> Please include a depreciation schedule so we can convert depreciation to straight-line depreciation.                                                                                                    |                      |
|        |                                                                                                    |                      |
| 12     | Please enclose any Medicare correspondence including letters requesting<br>a cost report, Notices of Program Reimbursement for prior years, or any<br>adjustment reports from the Medicare Administrative Contractor (MAC).<br>This will ensure your cost report is filed to the correct MAC.                                                                                                    |                      |
|        |                                                                                                    |                      |
| 13     | <ul> <li>Please provide visit counts in the following formats: <ul> <li>a. Total Medical visits, total mental health visits, and visits by interns and residents</li> <li>b. Visits by payor mix for inclusion on Worksheet S-3 <ul> <li>i. Title V- CHIP</li> <li>ii. Title XVIII – Medicare</li> <li>iii. Title XIX – Medicaid</li> <li>iv. Other – Commercial, self-pay, etc.</li> </ul> </li> </ul></li></ul>                                                                                                    |                      |

| ITEM |                                                                                                    | √ IF     |
|------|----------------------------------------------------------------------------------------------------|----------|
| 14   | Please complete Worksheet S-1 regarding your Malpractice costs:          a.       Malpractice premiums,                                                                                                    | INCLUDED |
|      |                                                                                                    |          |
| 15.  | To ensure accurate classification of expenses within the appropriate cost report<br>cost center, we kindly request the preparation of a detailed schedule of outside<br>services. This schedule should include information on the recipients of<br>payments, the nature of the services provided, and the purpose of these<br>expenditures. This documentation is crucial for the precise allocation of<br>expenses in the cost report. |          |
| 16   | INDODTANT DI LA LA CALMACAMA C                                                                                                    |          |
| 16.  | IMPORTANT: Please send any letter from the MAC with any type of<br>settlement from the MAC. If we do not report these settlements on the<br>cost report the clinic may have to pay back funds to Medicare when the<br>report is final settled.                                                                                                    |          |
|      |                                                                                                    |          |
| 17.  | Please provide the information for the person who will sign the Cost Report First Name Last Name Title Email                                                                                                    |          |
|      |                                                                                                    |          |
| 18.  | Is the Clinic part of an entity that owns or leases multiple RHCs? If so, provide<br>the following information:<br>Name of Entity<br>Street<br>P.O. Box<br>City<br>State<br>Zip Code                                                                                                    |          |
|      |                                                                                                    |          |

# Medicare Cost Report Workpapers

## Who are you?

#### Worksheet S RHC Identification Data

Please complete the following information and note any changes from the previous year. You are required to report any address change on the 855A form. If the Office Manager has changed during the year, please indicate that as well.

| Name of Clinic Per CMS   |                                 |
|--------------------------|---------------------------------|
| CCN/PTAN Provider Number |                                 |
| Fiscal Year End          |                                 |
| Address                  | Important – Type of ownership – |
| Address                  | Sole Proprietor                 |
| State                    | Partnership                     |
| Zip Code                 | LLC                             |
| County                   | Corporation                     |
| Type of Ownership        | Sub-S Election                  |
| Office Manager           |                                 |
| Office Manager Email     |                                 |

# Medicare Allowable Owner Compensation depends on the type of Entity

- Owner compensation allowances for the different entity types:
  - Sole proprietor Schedule C = value of services
  - LLC (single member) Schedule C = value of services
  - LLC (multiple member) K-1 from Form 1165 = value of services
  - Corporation K-1 from Form 1120 = Actual compensation paid or accrued and paid within 75 days of FYE.
  - S-Corporation "Under Federal income tax law, certain corporations can elect to be treated for tax purposes as a partnership. This election, however, has no effect on reimbursement under the Medicare program, and an owner of a Subchapter S corporation is not considered a partner for purposes of this principle."
  - Some states do not recognize these Medicare rules for allowable compensation, so consult with someone who knows your state Medicaid rules on allowable owner compensation.

#### Summary of Owner Compensation Treatment for Medicare Cost Reports

Todo: Let your cost report preparer know how your business has been structured for legal and tax purposes.

| Description                     | Value of<br>Services | Comp<br>Must be<br>Paid | 75 Day<br>Accrual |
|---------------------------------|----------------------|-------------------------|-------------------|
| Sole Proprietor                 | Х                    |                         |                   |
| LLC (Single or Multiple Member) | х                    |                         |                   |
| Corporation                     |                      | Х                       | х                 |
| Sub-S Corporation               |                      | х                       | Х                 |

Note: An LLC can elect to be taxed as a S-Corp which eliminates the use of value of services, but the K-1 income is generally accepted as compensation that is included on the cost report.

Medicare rules related to Owner Compensation may be found here:

https://www.cms.gov/Regulations-and-

Guidance/Guidance/Transmittals/2017Downloads/R474PR1.pdf

#### 907. COMPENSATION-SOLE PROPRIETORSHIPS AND PARTNERSHIPS

A. General.--The allowance of compensation for sole proprietors and partners is the value of the services rendered by the owner. Such an amount may or may not be represented as actual payments made to the owner. There is no direct relationship between the compensation allowance of the owner and the amount of operating profit (or loss) of the facility. In determining the allowance, the contractor is responding to a claim for the value of the services of the owner. That is, the institution will include in its statement of reimbursable cost an allowance for the value of the owner's services and the contractor evaluates the reasonableness of this claim by applying the criteria in this chapter.

B. Actual Payments Made.--Where a provider has claimed as some other cost (for example, see §906.1) an amount paid to a sole proprietor or partner, such amount is combined with the allowance claimed by the provider for the owner's services. This total is then used for determining the reasonableness of the compensation allowance claimed.

| DESCRIPTION                                                 | AMOUNT    |
|-------------------------------------------------------------|-----------|
| Owner FTE                                                   | 1.40      |
| Compensation per FTE (see inflation of benchmarking report) | \$163,208 |
| Current year value of services                              | \$228,492 |
| Amount Paid to Owners                                       | \$223,210 |
| Adjustment to compensation                                  | \$5,282   |

## What Value of Services looks like

• This cost report adjustment does not have to be paid or is it taxed. It is simply an adjustment on the cost report.

### Do you have any time that you do not operate as an RHC?

#### **Worksheet S Hours of Operation**

Please provide the hours of operation as a rural health clinic and if you have non-RHC please provide that as well. If during the year you changed your hours or operation, please copy this sheet and use a different worksheet for each time you changed your hours of operation. We would expect this to occur several times due to the Public Health Emergency and the increased use of Telehealth which is a Non-RHC service.

| Time Period                       | Beginning | Ending |
|-----------------------------------|-----------|--------|
| Date for these hours of operation |           |        |

| Hour of Operation as RHC | Open | Close |
|--------------------------|------|-------|
| Monday                   |      |       |
| Tuesday                  |      |       |
| Wednesday                |      |       |
| Thursday                 |      |       |
| Friday                   |      |       |
| Saturday                 |      |       |
| Sunday                   |      |       |

| Hour of Operation as Non-RHC | Open | Close |
|------------------------------|------|-------|
| Monday                       |      |       |
| Tuesday                      |      |       |
| Wednesday                    |      |       |
| Thursday                     |      |       |
| Friday                       |      |       |
| Saturday                     |      |       |
| Sunday                       |      |       |

#### Worksheet C-1

#### Analysis of Payments to RHCs for Services Rendered

| RHC Name                 |  |
|--------------------------|--|
| CCN/PTAN Provider Number |  |
| Fiscal Year End          |  |

#### Interim Lump Sum Payments to RHCs

In recent years, the MACs are issuing interim lump sum payments (and occasionally a withhold of payment) to RHCs which are a part of the annual Medicare Cost Report Settlement. These payments or withholds must be recorded on Worksheet C-1 or it may result in a payback to Medicare on settlement of the cost report. If you received an interim payment or withhold please report this information to us below and provide the letter emailed to you documenting the payment or withhold.

| Date of Interim Payments | Amount |
|--------------------------|--------|
|                          |        |
|                          |        |
|                          |        |

#### Please provide the date and amount of Interim Payments or Withholds

Note: Failure to report these payments or withholds will affect the settlement of your cost report and may result in a payback to Medicare when the cost report is final settled. Please make an effort to identify any such payments to avoid the potential payback to Medicare.

#### Worksheet S-1, Part 1

#### **Commerical Malpractice Costs**

| RHC Name                 |  |
|--------------------------|--|
| CCN/PTAN Provider Number |  |
| Fiscal Year End          |  |

#### Please Circle your response

| Does this RHC carry commercial<br>malpractice Insurance? | Yes / No                |
|----------------------------------------------------------|-------------------------|
| Is it a Claims-Made or Occurrence<br>Policy?             | Claim-Made / Occurrence |

#### Please Provide an amount below and copy of any supporting Invoice

| Description          | Amount |
|----------------------|--------|
| Malpractice Premiums |        |
| Paid Losses          |        |
| Self-Insurance Costs |        |

#### **Visits by Payor Mix**

#### Worksheet S-3 – Total Visits by Payor Mix RHC Total Visits

Please provide the RHC Total Visits as follows. Please note that Medicare does not cover physicals like EPSDT and in most cases those are not included in these totals.

| # | Description          | CHIP | Medicare | Medicaid | Other | Total |
|---|----------------------|------|----------|----------|-------|-------|
| 1 | Medical Visits       |      |          |          |       |       |
| 3 | Mental Health Visits |      |          |          |       |       |
| 5 | Number of Visits     |      |          |          |       |       |
|   | Performed by Interns |      |          |          |       |       |
|   | and Residents        |      |          |          |       |       |
| 7 | Total Visits         |      |          |          |       |       |

Medicare Agrees To the P S & R

If you have more than one RHC (CCN) for a Consolidated Cost Report, please complete a separate table for each CCN.

| # | Description          | CHIP | Medicare | Medicaid | Other | Total |
|---|----------------------|------|----------|----------|-------|-------|
| 1 | Medical Visits       |      |          |          |       |       |
| 3 | Mental Health Visits |      |          |          |       |       |
| 5 | Number of Visits     |      |          |          |       |       |
|   | Performed by Interns |      |          |          |       |       |
|   | and Residents        |      |          |          |       |       |
| 7 | Total Visits         |      |          |          |       |       |

#### Total from all CCNs

| # | Description                                               | CHIP | Medicare | Medicaid | Other | Total |
|---|-----------------------------------------------------------|------|----------|----------|-------|-------|
| 1 | Medical Visits                                            |      |          |          |       |       |
| 3 | Mental Health Visits                                      |      |          |          |       |       |
| 5 | Number of Visits<br>Performed by Interns<br>and Residents |      |          |          |       |       |
| 7 | Total Visits                                              |      |          |          |       |       |

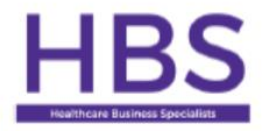

#### Healthcare Business Specialists Outside Services Detail Information RHC Cost Report 12/31/2023

Purpose: Many services provided by RHCs are performed by outside contractors. Services such as chronic care management, medical directorships, accounting services, legal, accounting, and other contracted services.

|   | Healthcare Business Specialists                                                     |   |
|---|-------------------------------------------------------------------------------------|---|
|   | Electronic Request List                                                             |   |
|   | Outside Services Information                                                        |   |
| 1 | Total Amount of Outside Services per Expenses                                       | - |
| 2 | Amount related to Contract Nursing                                                  | - |
| 3 | Amount related Medical Directorship                                                 | - |
| 4 | Amount related to Repairs and Maintenance                                           | - |
| 5 | Amount related to Legal                                                             | - |
| 6 | Amount related to Accounting                                                        | - |
| 7 | Amount related to any other Outside Professional Services (please provide a detail) | - |
| 8 | Chronic Care Management Services                                                    |   |
|   | Please ensure the amounts in lines 2-7 sum to the amount in line 1                  | - |

#### Laboratory costs are excluded from the AIR calculation Conduct a time study on each laboratory text performed

#### Reclassification of Laboratory Salaries and Expenses Workpaper A-1, Code B Laboratory Time Log and Payroll Reclassification

If you have a low volume laboratory, use this form to record the time on average to run each lab test. Please indicate the hourly rate of the person performing these tests in the Average Hourly Rate Row below.

| Description of         |      |      |  |
|------------------------|------|------|--|
| Lab Test               |      |      |  |
| CPT Code               |      |      |  |
| 1                      |      |      |  |
| 2                      |      |      |  |
| 3                      |      |      |  |
| 4                      |      |      |  |
| 5                      |      |      |  |
| 6                      |      |      |  |
| 7                      |      |      |  |
| 8                      |      |      |  |
| 9                      |      |      |  |
| 10                     |      |      |  |
| 11                     |      |      |  |
| 12                     |      |      |  |
| 13                     |      |      |  |
| 14                     |      |      |  |
| 15                     |      |      |  |
| Total Minutes          |      |      |  |
| Average Per Test       |      |      |  |
| Annual Test            |      |      |  |
| Frequency              | <br> | <br> |  |
| Annual Test Hours      |      |      |  |
| Average Hourly<br>Rate |      |      |  |
| Lab Salary Reclass     |      |      |  |

#### RHC Cost Report <u>Total Visit Count</u> Cheat Sheet with CPT Codes<sup>1</sup> For 12/31/2023 Cost Reports

#### Table 1: Use this table for all Visits that occurred person to person (not Telehealth)

|                             | HCPCS/         |                                         | Physician | PA               | NP                 |        |
|-----------------------------|----------------|-----------------------------------------|-----------|------------------|--------------------|--------|
| Service                     | CPT Codes      | Cost Report Treatment                   | Visits    | Visits           | Visits             | Totals |
| Office Visits - E and M     | 99201 to 99205 | Include visit in RHC Visit count.       |           |                  |                    |        |
| Codes (New and Established) | 99212-99215    | Cost is an allowable expense.           |           |                  |                    |        |
|                             |                | Do not count 99211 visits.              | This 7-   | bage wo          | rksheet            | can    |
|                             |                | Do not count visits with 25 modifiers   |           |                  |                    |        |
|                             |                | Do not count Telehealth Claims          | be use    | <u>d to coui</u> | <u>nt visits l</u> | ру     |
| Office Visit - E & M -      | 99211          | Do not count these visits as RHC.       | provide   | r. howo          | vor wo             |        |
| Nurse only visit            |                | Service is allowable cost. Incident to. | provide   | , 110we          |                    |        |
| Procedures                  | 10060-29130    | Include visit in cost report unless     | prefer v  | vou senc         | us CPT             |        |
|                             | 54150-69200    | billed incident to an E and M.          | frague    |                  | rta by             |        |
| Hospital visits             | 99217 to 99292 | Count these visits. Do not include      | neque     | ncy repo         | ILS DY             |        |
|                             |                | them with the RHC visit count.          | provide   | r and le         | t us cou           | ht     |
|                             |                | Exclude the cost via an adjustment or   |           |                  |                    |        |
|                             |                | reclassifying the cost to the non-      | the visi  | ts.              |                    |        |
|                             |                | allowable section of the cost report.   |           |                  |                    |        |
|                             |                | (Lines 51-60)                           |           |                  |                    |        |
| Nursing Home Visits (Level  | 99304-99316    | Include visits in RHC visit counts.     |           |                  |                    |        |
| 1 or Level 2) SNF or NF     | 99334-99335    | Cost is an allowable expense            |           |                  |                    |        |
| Home Visits                 | 99347-99349    | Include visits in RHC visit counts      |           |                  |                    |        |
| Physicals, EPSDT New        | 99381-99387    | Count these visits. Do not include in   |           |                  |                    |        |
| Physicals, EPDST,           | 99391-99397    | the RHC visit count. Exclude the cost   |           |                  |                    |        |
| Established                 |                | via a reclassification to the non-      |           |                  |                    |        |
|                             |                | allowable section of the cost report    |           |                  |                    |        |
| Welcome to Medicare (IPPE)  | G0402          | Include visit in RHC Visit count.       |           |                  |                    |        |
|                             |                | Cost is an allowable expense.           |           |                  |                    |        |
| Annual Wellness Exam        | G0438 &        | Include visit in RHC Visit count.       |           |                  |                    |        |
| (AWE)                       | G0439          | Cost is an allowable expense. (unless   |           |                  |                    |        |
|                             |                | billed incident to- then do not count)  |           |                  |                    |        |

<sup>&</sup>lt;sup>1</sup> This table is prepared using the most common scenarios in RHCs and using Medicare guidance as of January 11, 2023. Some clinics may elect to treat visits and billing differently depending on cost reporting and billing issues. These tables are designed to represent the most common scenarios and is not inclusive of all possible CPT codes.

#### Table 1: (Continued) Use this table for all Visits that occurred person to person (not Telehealth)

|                              | HCPCS/       |                                        | Physician | PA     | NP     |        |
|------------------------------|--------------|----------------------------------------|-----------|--------|--------|--------|
| Service                      | CPT Codes    | Cost Report Treatment                  | Visits    | Visits | Visits | Totals |
| Tobacco Counseling           | G0436 &      | Count as a visit if charged as a visit |           |        |        |        |
|                              | G0437        | to Medicare. (unless billed incident   |           |        |        |        |
|                              |              | to- then do not count)                 |           |        |        |        |
| Weight Loss Counseling       | G0447        | Count as a visit if charged as a visit |           |        |        |        |
|                              |              | to Medicare. (unless billed incident   |           |        |        |        |
|                              |              | to- then do not count)                 |           |        |        |        |
| Alcohol Abuse Screening      | G0442 &      | Count as a visit if charged as a visit |           |        |        |        |
|                              | G0443        | to Medicare. (unless billed incident   |           |        |        |        |
|                              |              | to- then do not count)                 |           |        |        |        |
| Depression Screening         | G0444        | Count as a visit if charged as a visit |           |        |        |        |
|                              |              | to Medicare. (unless billed incident   |           |        |        |        |
|                              |              | to- then do not count)                 |           |        |        |        |
| STD Prevention               | G0445        | Count as a visit if charged as a visit |           |        |        |        |
|                              |              | to Medicare. (unless billed incident   |           |        |        |        |
|                              |              | to- then do not count)                 |           |        |        |        |
| IBT (Cardiovascular)         | G0446        | Count as a visit if charged as a visit |           |        |        |        |
|                              |              | to Medicare. (unless billed incident   |           |        |        |        |
|                              |              | to- then do not count)                 |           |        |        |        |
| Transition Care Mgmt.        | 99495-99496  | Include visit in RHC Visit count.      |           |        |        |        |
| A house Com Planaian         | 00407 00409  | Count as a visit if charged as a visit |           |        | -      |        |
| Advance Care Flanning        | 9949 (-99490 | to Medicare (upless billed incident    |           |        |        |        |
|                              |              | to then do not count)                  |           |        |        |        |
| Chronic Core Management      | G0511 &      | Do not count these visits Cost is      |           |        |        |        |
| G0511 com \$71.68 in 2024    | G0512        | non-allowable                          |           |        |        |        |
| 37: 1 pays \$71.00 m 2024    | 00012        | Count the total the surplus of         |           |        |        |        |
| Visits occurring during non- |              | count the total the number of          |           |        |        |        |
| KHC hours                    |              | visits. Do not include in KHC          |           |        |        |        |
|                              |              | alloughla arragan                      |           |        |        |        |
|                              |              | anowable expense.                      |           |        |        |        |

#### Telehealth Total Visits (All payors – Medicare/Caid/Commercial/Self Pay)

Table 2: Use this table for all Visits that occurred via Telehealth by either video or telephone

|                             | HCPCS/         |                                          | Physician | PA     | NP     |        |
|-----------------------------|----------------|------------------------------------------|-----------|--------|--------|--------|
| Service                     | CPT Codes      | Cost Report Treatment                    | Visits    | Visits | Visits | Totals |
| Medicare RHC Telehealth     | G2025 - RHC    | Do not include in visit count for        |           |        |        |        |
| Visit reimbursed at \$95.37 | May have       | RHC All-Inclusive Rate and exclude       |           |        |        |        |
| for 2024                    | Modifier 95    | cost from All-Inclusive Rate             |           |        |        |        |
|                             |                | calculation. Do not double count.        |           |        |        |        |
|                             |                | (IE. Count a 99213 below and include     |           |        |        |        |
|                             |                | in this row as well.                     |           |        |        |        |
| Medicare Mental Health      | Use CPT Code   | Include in the KHC Visit Count and       |           |        |        |        |
| visits via Telehealth (new  | (ie 90834)     | include the cost of this service in the  |           |        |        |        |
| treatment in 2022)          | Modifier 95 or | allowable KriC cost.                     |           |        |        |        |
|                             | FQ, CG         |                                          |           |        |        |        |
| Virtual Communications -    | G0071 -RHC.    | Do NOT count these visits. Service is    |           |        |        |        |
| Pays \$12.93 in 2024        | 99241-99243    | not an allowable cost.                   |           |        |        |        |
| Digital assessment services | G0071 - RHC    | Do NOT count these visits. Service is    |           |        |        |        |
| Pays \$12.93 in 2024        | G2012 &        | not an allowable cost.                   |           |        |        |        |
|                             | G2010          |                                          |           |        |        |        |
| Telephone only E & M        | 99441-99443    | Do NOT count these visits. Service is    |           |        |        |        |
| Services                    |                | not an allowable cost.                   |           |        |        |        |
| Office Visits - E and M     | 99201 to 99205 | Do <u>NOT</u> include visit in RHC Visit |           |        |        |        |
| Codes (New and Established) | 99212-99215    | count.                                   |           |        |        |        |
|                             |                | Cost is <u>NOT</u> an allowable expense. |           |        |        |        |
|                             |                | Do not count 99211 visits.               |           |        |        |        |
| Office Visit - E & M -      | 99211          | Do NOT count these visits. Service is    |           |        |        |        |
| Nurse only visit            |                | not an allowable cost.                   |           |        |        |        |
| Nursing Home Visits (Level  | 99304-99316    | Do NOT count these visits. Service is    |           |        |        |        |
| 1 or Level 2) SNF or NF     | 99334-99335    | not an allowable cost.                   |           |        |        |        |
| Welcome to Medicare (IPPE)  | G0402          | Do NOT count these visits. Service is    |           |        |        |        |
|                             |                | not an allowable cost.                   |           |        |        |        |
| Annual Wellness Exam        | G0438 &        | Do NOT count these visits. Service is    |           |        |        |        |
| (AWE)                       | G0439          | not an allowable cost.                   |           |        |        |        |

#### The cost of Laboratory and Technical Components are not counted in the AIR calculation

#### **Table 3: Ancillary Services**

The cost of services not covered under the RHC benefit (i.e. technical components, laboratory tests excluding venipuncture, and services performed in the hospital) are billed to Part B and paid fee for service for Independent RHCs. If the costs of these services are not directly identified in the trial balance of expenses an estimate of the cost may be made based upon the number procedures performed during the fiscal year. Please provide us with the number of procedures performed if these costs are not already identifiable in the trial balance of expenses.

| Ancillary Services        | HCPCS/<br>CPT Codes | Cost Report Treatment                           | Totals |
|---------------------------|---------------------|-------------------------------------------------|--------|
| Laboratory Tests          | 80048-87880         | Count the total number of procedures and        |        |
|                           | 99000               | calculate the number of hours providing these   |        |
|                           | G0103               | services. Reclassify this cost as non-allowable |        |
|                           |                     | expense.                                        | 0      |
| Venipuncture (Lab Draws)  | 36415               | Lab Draws are RHC services effective            |        |
|                           |                     | 1/1/2014 and are an allowable expense on the    |        |
|                           |                     | RHC cost report. Do not bill to Part B. They    |        |
|                           |                     | are an incident to service.                     |        |
| Radiology Tests           | 70000s              | Count the total number of procedures and        |        |
|                           |                     | calculate the number of hours providing these   |        |
|                           |                     | services. Reclassify this cost as non-allowable |        |
|                           |                     | expense.                                        |        |
| Technical components      |                     | Count the total number of procedures and        |        |
| billed to Part B and paid |                     | calculate the number of hours providing these   |        |
| fee for services          |                     | services. Reclassify this cost as non-allowable |        |
|                           |                     | expense                                         |        |
## Health Care Provider FTEs

- Cost report requires separation of provider visits, time, (and cost):
- Physician
- Physician Assistant
- Nurse Practitioner
- Visiting Nurse
- Clinical Psychologist
- Clinical Social Worker

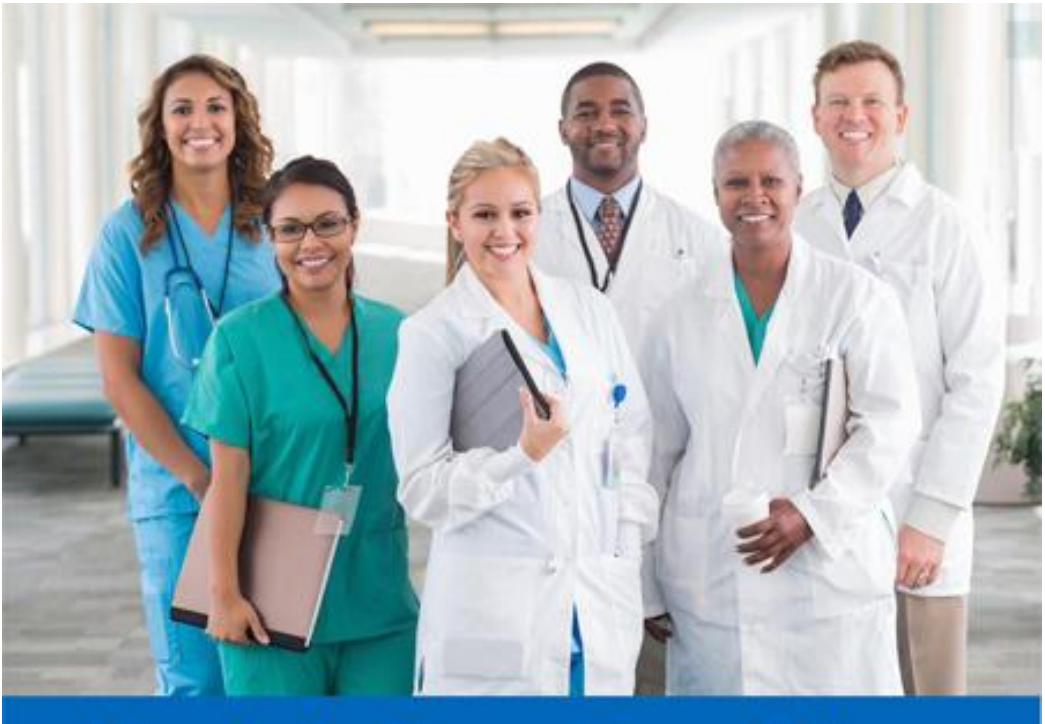

# **Health Care Providers**

# The Provider FTE calculation is important For Productivity Calculations (based up a 2,080 Hour work year)

| Provider Type                              | Minimum<br>Annual<br>Productivity<br>based upon<br>40-hour work<br>week | Daily<br>Productivity<br>based upon<br>250 work<br>days | Monthly<br>Productivity |
|--------------------------------------------|-------------------------------------------------------------------------|---------------------------------------------------------|-------------------------|
| Physician                                  | 4,200                                                                   | 16.8                                                    | 350                     |
| Nurse Practitioner/<br>Physician Assistant | 2,100                                                                   | 8.5                                                     | 175                     |

### **Provider FTE Calculation**

| On this page we need information about the amount of time sp<br>they spend providing patient care, the number<br>In the section labeled "FTEs for Nursing Staff" please give the<br>Provider Type Name Hours per v<br>performing patient<br>they spend provide This is<br>Provide Type Name Composition<br>Provide Type Composition<br>provide Type Composition<br>Provide Composition<br>provide the section of the section of                                                                                                    | ent by providers and nursing st<br>r of <u>hours they spend per week</u><br>number of Nurses and Medical.<br>eek<br>ent care performing admin t | aff providing patient care. Please f<br>on other tasks such as administri<br>Assistants which work in your clin<br>FTEs for Providers<br>C Hours Per week | fill out the <u>name of ea</u><br>ative work, and the n<br>ic, as well as the tota | ich provider in your clinic, as v<br>umber of <u>months worked thr</u><br>number of hours that those | well as the number of <u>hou</u><br>ough the fiscal year.<br>employees worked during | the year.   |
|----------------------------------------------------------------------------------------------------|----------------------------------------------------------------------------------------------------|----------------------------------------------------------------------------------------------------|------------------------------------------------------------------------------------|----------------------------------------------------------------------------------------------------|--------------------------------------------------------------------------------------|-------------|
| In the section labeled "FTEs for Nursing Staff" please give the<br>Provider Type Name Hours per v<br>performing patients<br>Provider Type Name Provide<br>This is<br>Provide<br>Provide<br>P                                                                     | number of Nurses and Medical<br>reek Hours per week<br>ent care performing admin t                                                              | Assistants which work in your clin<br>FTEs for Providers<br>Hours Per week                                                                                | ic, as well as the tota                                                            | number of hours that those                                                                           | employees worked during                                                              | the year.   |
| Provider Type Name Hours per v<br>performing pati                                                                                                    | number of Nurses and Medical.<br>reek Hours per weel<br>ent care performing admin t                                                             | Assistants which work in your clin<br>FTEs for Providers<br>Hours Per week                                                                                | ic, as well as the tota                                                            | number of hours that those                                                                           | employees worked during                                                              | g the year. |
| Provider Type Name Hours per v<br>performing pati<br>invision<br>provider Type This is<br>This is<br>Provid<br>Provid<br>Compu-<br>preturn restore<br>upper rectores                                                                                                    | reek Hours per weel<br>ent care performing admin t                                                                                              | FTEs for Providers<br>K Hours Per week                                                                                                    |                                                                                    |                                                                                                    |                                                                                      |             |
| Provider Type Name Hours per v<br>performing pati<br>https://www.interforming.pati<br>Provide This is<br>Provide Provid<br>Compt<br>www.errectores<br>particular and a second second seco                                                                                                    | eek Hours per weel<br>ent care performing admin 1                                                                                               | k Hours Per week                                                                                                    |                                                                                    | 1                                                                                                    |                                                                                      |             |
| Providence Provid<br>Providence Computer<br>Providence Computer<br>Providence                                                                                                    |                                                                                                    | asks in Non-RHC activities                                                                                                    | Total hours<br>worked per week                                                     | Number of months worked<br>during fiscal year                                                        | Total Hours Worked<br>Per Year                                                       | FTE         |
| Andrew Provide Completions of the second second sec                                                                                                    |                                                                                                    |                                                                                                    | 1 martine and the second                                                           |                                                                                                    |                                                                                      | 0.0         |
| Andrease and a second second s                                                                                                    |                                                                                                    |                                                                                                    |                                                                                    |                                                                                                    |                                                                                      | 0.0         |
| APPENDENT This is<br>Provid<br>Provid<br>Compu-<br>Appendent Compu-<br>Appendent Compu-<br>Appendent Compu-<br>Appendent Compu-<br>Compu-<br>Com |                                                                                                    |                                                                                                    |                                                                                    |                                                                                                    |                                                                                      | 0.0         |
| Average Provid                                                                                                    |                                                                                                    |                                                                                                    | 1                                                                                  |                                                                                                    |                                                                                      | 0.0         |
| Autorations Completions                                                                                                    | important                                                                                                    | because it co                                                                                                    | ompute                                                                             | s the numb                                                                                           | per of                                                                               | 0.0         |
|                                                                                                    | ore and the                                                                                                    |                                                                                                    |                                                                                    |                                                                                                    |                                                                                      | 0.0         |
|                                                                                                    | ers and the                                                                                                    | correspond                                                                                                    | ing Proc                                                                           | iuctivity se                                                                                         | reen                                                                                 | 0.0         |
| Autoritant                                                                                                    | ited on the                                                                                                    | cost report                                                                                                    | 17                                                                                 |                                                                                                    |                                                                                      | 0.0         |
| Alter Internet Internet Intern                                                                                                    | <del>iteu on the</del>                                                                                                    | -ust report.                                                                                                    |                                                                                    |                                                                                                    |                                                                                      | 0.0         |
| Alegan and a second second sec                                                                                                    |                                                                                                    |                                                                                                    |                                                                                    |                                                                                                    |                                                                                      | 0.0         |
| Alerandi Mediana                                                                                                    |                                                                                                    |                                                                                                    |                                                                                    |                                                                                                    |                                                                                      | 0.0         |
| Autoratione                                                                                                    |                                                                                                    |                                                                                                    |                                                                                    |                                                                                                    |                                                                                      | 0.0         |
| Neteration Health                                                                                                    |                                                                                                    |                                                                                                    |                                                                                    |                                                                                                    |                                                                                      | 0.0         |
| Brenth Health                                                                                                    |                                                                                                    |                                                                                                    | ]                                                                                  |                                                                                                    |                                                                                      | 0.0         |
| stendiresth                                                                                                    |                                                                                                    |                                                                                                    |                                                                                    |                                                                                                    |                                                                                      | 0.0         |
| sterrit Health                                                                                                    |                                                                                                    |                                                                                                    |                                                                                    |                                                                                                    |                                                                                      | 0.0         |
| photo Health                                                                                                    |                                                                                                    |                                                                                                    |                                                                                    |                                                                                                    | 1                                                                                    | 0.0         |
| heralite                                                                                                    |                                                                                                    |                                                                                                    |                                                                                    |                                                                                                    |                                                                                      | 0.0         |
| N <sup>et</sup>                                                                                                    |                                                                                                    |                                                                                                    |                                                                                    |                                                                                                    |                                                                                      | 0.0         |
|                                                                                                    |                                                                                                    |                                                                                                    |                                                                                    |                                                                                                    |                                                                                      | 0.0         |
|                                                                                                    |                                                                                                    |                                                                                                    |                                                                                    |                                                                                                    |                                                                                      |             |
| FTEs for Nursing                                                                                                    |                                                                                                    |                                                                                                    |                                                                                    |                                                                                                    |                                                                                      |             |
| Number of Nurses and Total Hours Wo<br>Medical Assistants Nurses and M                                                                                                    | Staff                                                                                                    | E                                                                                                    |                                                                                    |                                                                                                    |                                                                                      |             |

39

### Time Studies for Provider FTEs

| Name of Clinic:                     |                 |                |                   |                 |                |                  |               |                           |
|-------------------------------------|-----------------|----------------|-------------------|-----------------|----------------|------------------|---------------|---------------------------|
| Worksheet B: Provider Time Study    |                 |                |                   |                 |                |                  |               |                           |
| FYE:                                |                 |                |                   |                 |                |                  |               |                           |
| Purpose: To determine what act      | ivities the pro | vider engage   | s in during the o | day so the tim  | e may be prop  | perally allocate | ed on the RHC | Cost Report. Please       |
| conduct this study at least one wee | ek per quarter  | and preferal   | oly one week pe   | er month per p  | provider. This | page may be o    | opied and re  | produced as necessar      |
| to fit your nee                     | eds. Please lai | oel each use c | of this table wit | h its associate | d provider and | d the week tha   | titreference  | S.                        |
|                                     |                 |                |                   |                 |                |                  |               |                           |
| Provider Name:                      |                 |                |                   |                 |                |                  |               |                           |
| Week Ending                         |                 |                |                   |                 |                |                  |               |                           |
|                                     |                 | _              |                   |                 |                |                  |               |                           |
| Hours                               | Monday          | Tuesday        | Wednesday         | Thursday        | Friday         | Saturday         | Sunday        | <b>Total Weekly Hours</b> |
| Time In:                            |                 |                |                   |                 |                |                  |               |                           |
| Time Out:                           |                 |                |                   |                 |                |                  |               |                           |
| Total Hours Worked                  |                 |                | 1                 |                 |                |                  |               | 7                         |
| RHC Patient Care                    |                 |                |                   |                 |                |                  |               |                           |
| Clinic - RHC treating patients      |                 |                |                   |                 |                |                  |               |                           |
| Nursing Home                        |                 |                |                   |                 |                |                  |               |                           |
| Other                               |                 |                |                   |                 |                |                  |               |                           |
| Total Clinical                      |                 | 1              |                   | 1               |                | 1                |               |                           |
| Administrative                      |                 |                |                   |                 |                |                  |               |                           |
| Medical Director                    |                 |                | 1.0               | 1 g             |                |                  |               |                           |
| Administrative                      |                 |                |                   |                 |                |                  |               |                           |
| CME                                 |                 |                |                   |                 |                |                  |               |                           |
| Sick                                |                 |                |                   |                 |                |                  |               |                           |
| Vacation                            |                 |                |                   |                 |                |                  |               |                           |
| Total Admin                         |                 | 2              |                   |                 |                |                  |               |                           |
| Non- RHC Time                       |                 |                | §                 |                 |                |                  |               | 1                         |
| Hospital                            |                 |                |                   | 1               |                |                  |               |                           |
| Private Practice                    |                 |                |                   |                 |                |                  |               |                           |
| Telehealth                          |                 |                |                   |                 |                |                  |               |                           |
| Chronic Care Management             |                 |                |                   |                 |                |                  |               |                           |
| Other:                              |                 |                |                   |                 |                |                  |               |                           |
| Total Non-RHC                       |                 |                | 1                 |                 |                |                  |               | 2                         |
| Sum of RHC, Admin, and Non-RHC      | 2               |                |                   |                 |                |                  |               | 2                         |
|                                     |                 |                |                   |                 |                |                  |               |                           |

#### **Time Studies for Provider FTEs - Excel**

#### Clinic Name

Provider Time Study

FYE:

Conduct this study during one week per quarter. This study is to determine what activities providers

are engaging in during the day so that the time can be accurately and properly allocated on the RHC Cost Report.

Provider Name NP #1
Week Ending

 
 Host
 Turds
 Turds
 Folds
 Stards
 Stards
 Total Works/Hours

 Time for the Que
 Image
 Image
 Image
 Image
 Image
 Image
 Image
 Image
 Image
 Image
 Image
 Image
 Image
 Image
 Image
 Image
 Image
 Image
 Image
 Image
 Image
 Image
 Image
 Image
 Image
 Image
 Image
 Image
 Image
 Image
 Image
 Image
 Image
 Image
 Image
 Image
 Image
 Image
 Image
 Image
 Image
 Image
 Image
 Image
 Image
 Image
 Image
 Image
 Image
 Image
 Image
 Image
 Image
 Image
 Image
 Image
 Image
 Image
 Image
 Image
 Image
 Image
 Image
 Image
 Image
 Image
 Image
 Image
 Image
 Image
 Image
 Image
 Image
 Image
 Image
 Image
 Image
 Image
 Im

otal Hours Worked

| IHC Patient Care               |   |   |     |   |  |  |   |  |  |
|--------------------------------|---|---|-----|---|--|--|---|--|--|
| Clinic - RHC Treating Patients |   |   |     |   |  |  |   |  |  |
| Nursing Home                   |   |   |     |   |  |  |   |  |  |
| Other                          |   |   |     |   |  |  |   |  |  |
| Total Clinical                 | 0 | c | . 0 | 0 |  |  | c |  |  |

| Administrative   |  |  |     |  |     |  |   |  |
|------------------|--|--|-----|--|-----|--|---|--|
| Medical Director |  |  |     |  |     |  |   |  |
| Administrative   |  |  |     |  |     |  |   |  |
| CME              |  |  |     |  |     |  |   |  |
| Sick             |  |  |     |  |     |  |   |  |
| Vacation         |  |  |     |  |     |  |   |  |
| Total Admin      |  |  | ) o |  | , , |  | , |  |

| Non Rec Time            |  |  |  |  |  |  |  |  |
|-------------------------|--|--|--|--|--|--|--|--|
| Hospital                |  |  |  |  |  |  |  |  |
| Private Practice        |  |  |  |  |  |  |  |  |
| Telehealth              |  |  |  |  |  |  |  |  |
| Chronic Care Management |  |  |  |  |  |  |  |  |
| Other:                  |  |  |  |  |  |  |  |  |
| Total Non RHC           |  |  |  |  |  |  |  |  |

Please verify that the sum of

the categories matches the total shown at the top of this page

#### 2024 Time Study Workbook for Cost Reports.xlsx

# Influenza, Covid and Pneumococcal Shot Logs

| Patient Name  | MBI Number | Date of Service |
|---------------|------------|-----------------|
| John Smith    | 411992345A | 11/30/2022      |
| Steve Jones   | 234123903A | 12/15/2022      |
| Ashley Taylor | 903214934A | 12/31/2022      |

Medicare Influenza and Medicare Pneumococcal shots should be maintained on separate logs. Pnumo pays around \$250 per shot and influenza is \$60 or so.

#### Influenza, Pneumococcal, and Covid-19 Logs Excel Spreadsheet

#### Medicare Influenza Log

| RHC Name                 |  |
|--------------------------|--|
| CCN/PTAN Provider Number |  |
| Fiscal Year End          |  |

| # F         | Patient Name | MBI Number               | Date |
|-------------|--------------|--------------------------|------|
| 1           |              |                          |      |
| 2           |              |                          |      |
| 3           |              |                          |      |
| 4           |              |                          |      |
| 5           |              |                          |      |
| 6           |              |                          |      |
| 7           |              |                          |      |
| 8           |              |                          |      |
| 9           |              |                          |      |
| 10          |              |                          |      |
| 11          |              |                          |      |
| 12          |              |                          |      |
| 13          |              |                          |      |
| 14          |              |                          |      |
| 15          |              |                          |      |
| 16          |              |                          |      |
| 17          |              |                          |      |
| 18          |              |                          |      |
| 19          |              |                          |      |
| 20          |              |                          |      |
|             |              |                          |      |
| Page Number | Page Total   | Total Medicare Flu Shots |      |

#### Medicare COVID-19 Log

| MBI Number | Date       |
|------------|------------|
|            |            |
|            |            |
|            |            |
|            |            |
|            |            |
|            |            |
|            |            |
|            |            |
|            |            |
|            |            |
|            |            |
|            |            |
|            |            |
|            |            |
|            |            |
|            |            |
|            |            |
|            |            |
|            |            |
|            |            |
|            | MBI Number |

#### Medicare Pnemococcal Log

| RHC Name                 |  |
|--------------------------|--|
| CCN/PTAN Provider Number |  |
| Fiscal Year End          |  |

| #  | Patient Name | MBI Number | Date |
|----|--------------|------------|------|
| 1  |              |            |      |
| 2  |              |            |      |
| 3  |              |            |      |
| 4  |              |            |      |
| 5  |              |            |      |
| 6  |              |            |      |
| 7  |              |            |      |
| 8  |              |            |      |
| 9  |              |            |      |
| 10 |              |            |      |
| 11 |              |            |      |
| 12 |              |            |      |
| 13 |              |            |      |
| 14 |              |            |      |
| 15 |              |            |      |
| 16 |              |            |      |
| 17 |              |            |      |
| 18 |              |            |      |
| 19 |              |            |      |
| 20 |              |            |      |

| 0 |  | Page Number |  | Page Total |  | Total Medicare Pnu Shots |  |  |
|---|--|-------------|--|------------|--|--------------------------|--|--|
|---|--|-------------|--|------------|--|--------------------------|--|--|

#### Medicare Bad Debt Excel Spreadsheet

| Supporting Exhibit         | Medicare Bad Debt Listing |                            |                          |                 |                    |                                         |                                 |                              |                                                                |                                                      |                     |
|----------------------------|---------------------------|----------------------------|--------------------------|-----------------|--------------------|-----------------------------------------|---------------------------------|------------------------------|----------------------------------------------------------------|------------------------------------------------------|---------------------|
|                            |                           |                            |                          |                 |                    |                                         |                                 |                              |                                                                |                                                      |                     |
| Provider Name              |                           |                            |                          |                 |                    |                                         |                                 |                              |                                                                |                                                      |                     |
| Provider Number (CCN)      |                           |                            |                          |                 |                    |                                         |                                 |                              |                                                                |                                                      |                     |
| FYE                        |                           |                            |                          |                 |                    |                                         |                                 |                              |                                                                |                                                      |                     |
| Bad Debts For (Choose One) |                           |                            |                          |                 |                    |                                         |                                 |                              |                                                                |                                                      |                     |
| Prepared By                |                           |                            |                          |                 |                    |                                         |                                 |                              |                                                                |                                                      |                     |
| Date Prepared              |                           |                            |                          |                 |                    |                                         |                                 |                              |                                                                |                                                      |                     |
| Subprovider                |                           |                            |                          |                 |                    |                                         |                                 |                              |                                                                |                                                      |                     |
|                            |                           |                            |                          |                 |                    |                                         |                                 |                              |                                                                |                                                      |                     |
|                            |                           |                            |                          |                 |                    |                                         |                                 |                              |                                                                |                                                      |                     |
| Totals                     |                           |                            |                          |                 |                    |                                         |                                 |                              | \$0                                                            | \$0                                                  | \$0                 |
|                            |                           |                            |                          |                 |                    |                                         |                                 |                              | 1.                                                             | Medicare                                             |                     |
| Beneficiary Name           | MBI or HICN               | Dates of Service -<br>From | Dates of<br>Service - To | Medicaid<br>No. | Deemed<br>Indigent | Remittance<br>Advice Date -<br>Medicare | Date First Bill<br>Sent to Bene | Collect. Efft.<br>Cease Date | Medicare Deductible<br>and Coinsurance<br>Amounts - Deductible | Deductible and<br>Coinsurance<br>Amounts -<br>Coins. | Allowable Bad Debts |
| 1                          | 2                         | 3                          | 4                        | 5               | 6                  | 7                                       | 8                               | 9                            | 10                                                             | 11                                                   | 12                  |
|                            |                           |                            |                          |                 |                    |                                         |                                 |                              |                                                                |                                                      |                     |
|                            |                           |                            |                          |                 |                    |                                         |                                 |                              |                                                                |                                                      |                     |
|                            |                           |                            |                          |                 |                    |                                         |                                 |                              |                                                                |                                                      |                     |
|                            |                           |                            |                          |                 |                    |                                         |                                 |                              |                                                                |                                                      |                     |
|                            |                           |                            |                          |                 |                    |                                         |                                 |                              |                                                                |                                                      |                     |
|                            |                           |                            |                          |                 |                    |                                         |                                 |                              |                                                                |                                                      |                     |
|                            |                           |                            |                          |                 |                    |                                         |                                 |                              |                                                                |                                                      |                     |
|                            |                           |                            |                          |                 |                    |                                         |                                 |                              |                                                                |                                                      |                     |
|                            |                           |                            |                          |                 |                    |                                         |                                 |                              |                                                                |                                                      |                     |
|                            |                           |                            |                          |                 |                    |                                         |                                 |                              |                                                                |                                                      |                     |
|                            |                           |                            |                          |                 |                    |                                         |                                 |                              |                                                                |                                                      |                     |
|                            |                           |                            |                          |                 |                    |                                         |                                 |                              |                                                                |                                                      |                     |
|                            |                           |                            |                          |                 |                    |                                         |                                 |                              |                                                                |                                                      |                     |
|                            |                           |                            |                          |                 |                    |                                         |                                 |                              |                                                                |                                                      |                     |
|                            |                           |                            |                          |                 |                    |                                         |                                 |                              |                                                                |                                                      |                     |
|                            |                           |                            |                          |                 |                    |                                         |                                 |                              |                                                                |                                                      |                     |
|                            |                           |                            |                          |                 |                    |                                         |                                 |                              |                                                                |                                                      |                     |
|                            |                           |                            |                          |                 |                    |                                         |                                 |                              |                                                                |                                                      |                     |
|                            |                           |                            |                          |                 |                    |                                         |                                 |                              |                                                                |                                                      |                     |
|                            |                           |                            |                          |                 |                    |                                         |                                 |                              |                                                                |                                                      |                     |
|                            |                           |                            |                          |                 |                    |                                         |                                 |                              |                                                                |                                                      |                     |
|                            |                           |                            |                          |                 |                    |                                         |                                 |                              |                                                                |                                                      |                     |
|                            |                           |                            |                          |                 |                    |                                         |                                 |                              |                                                                |                                                      |                     |
|                            |                           |                            |                          |                 |                    |                                         |                                 |                              |                                                                |                                                      |                     |
|                            |                           |                            |                          |                 |                    |                                         |                                 |                              |                                                                |                                                      |                     |
|                            |                           |                            |                          |                 |                    |                                         |                                 |                              |                                                                |                                                      |                     |
|                            |                           |                            |                          |                 |                    |                                         |                                 |                              |                                                                |                                                      |                     |
|                            |                           |                            |                          |                 |                    |                                         |                                 |                              |                                                                |                                                      |                     |
|                            |                           |                            |                          |                 |                    |                                         |                                 |                              |                                                                |                                                      |                     |
|                            |                           |                            |                          |                 |                    |                                         |                                 |                              |                                                                |                                                      |                     |
|                            |                           |                            |                          |                 |                    |                                         |                                 |                              |                                                                |                                                      |                     |
|                            |                           |                            |                          |                 |                    |                                         |                                 |                              |                                                                |                                                      |                     |
|                            |                           |                            |                          |                 | l                  |                                         |                                 |                              |                                                                |                                                      |                     |
|                            |                           |                            |                          |                 |                    |                                         |                                 |                              |                                                                |                                                      |                     |
|                            |                           |                            |                          |                 |                    |                                         |                                 |                              |                                                                |                                                      |                     |
|                            |                           |                            |                          |                 |                    |                                         |                                 |                              |                                                                |                                                      |                     |
|                            |                           |                            |                          |                 |                    |                                         |                                 |                              |                                                                |                                                      |                     |
| 1                          |                           |                            | 1                        |                 | 1                  | 1                                       | 1                               |                              | 1                                                              |                                                      |                     |

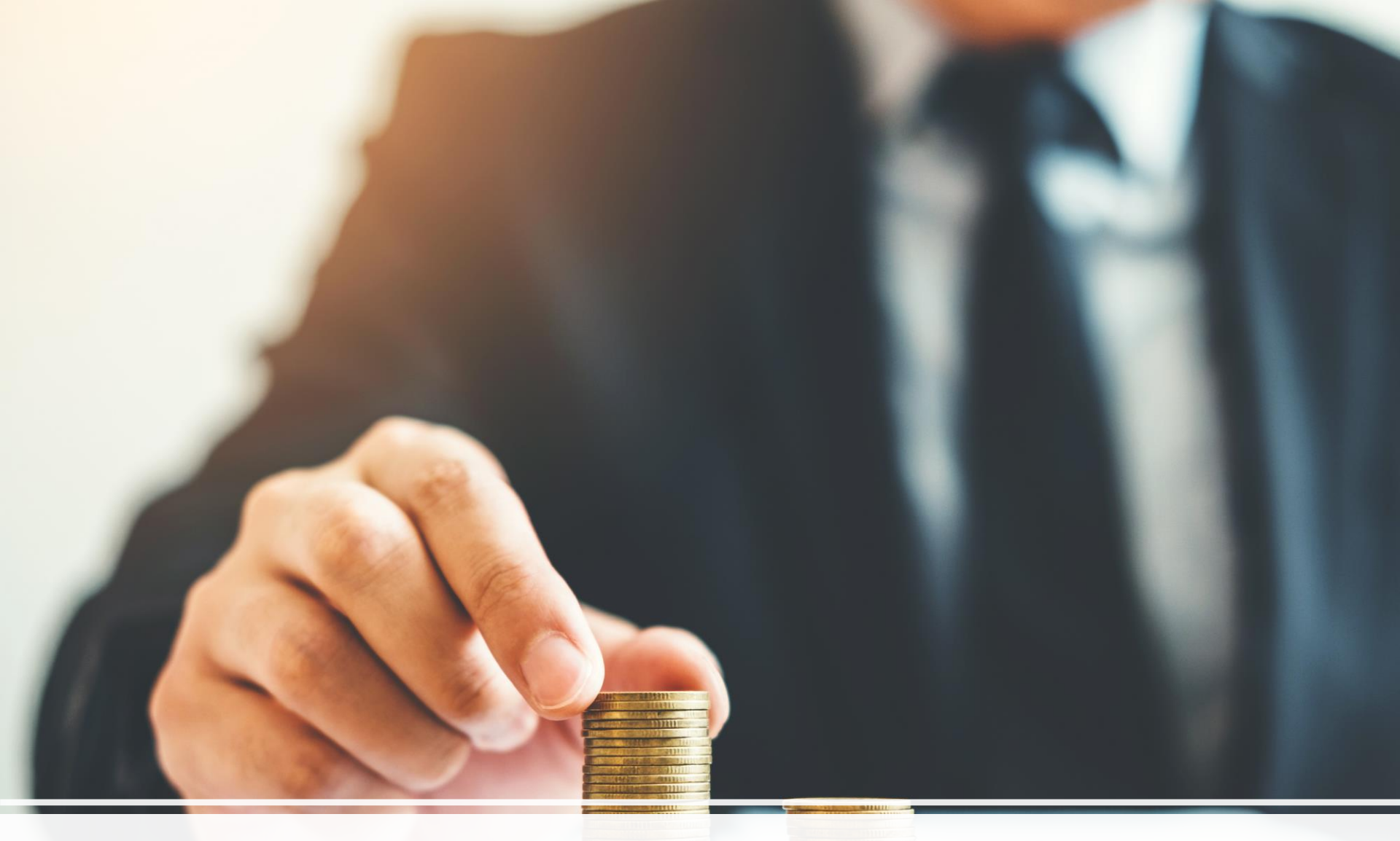

## Preparing the 2023 Medicare Cost Report

### Identity Management (IDM) System

CMS created the IDM System to provide providers with a means to request and obtain a single User ID, which they can use to access one or more CMS applications.

The IDM System provides the means for users to be approved to access many other CMS systems and applications. IDM governs access to CMS systems by managing the creation of user IDs and passwords, setting up multi-factor authentication (MFA), and the assignment of roles within CMS applications.

### Identity Management (IDM) System Learning Objectives

- How to Create a New User Account
- IDM Self Service Dashboard (Overview)
- How to Request a Role for a New Application
- How to Add Attributes to an Existing Role
- How to View and Cancel Role Requests

- 1. Navigate to <u>https://home.idm.cms.gov/</u>.
- 2. Click the *New User Registration* button.

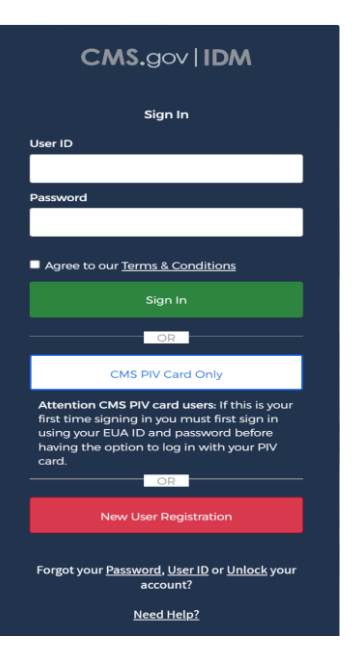

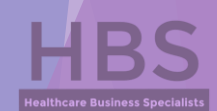

- 3. Enter the requested information (i.e., Name, Date of Birth, E-mail Address, etc.)
  - Make sure the you enter an exact match in the 'E-mail Address' and 'Confirm E-mail Address' fields.
- 4. Click the *Terms & Conditions* button. Read the IDM terms and conditions then click the *Close Terms & Conditions* button.
- 5. Click the checkbox to acknowledge agreement with the terms and conditions, then click the *Next* button.

| 1<br>Personal                                                                                                    | 2<br>Contact     | 3<br>Credentials |
|----------------------------------------------------------------------------------------------------|------------------|------------------|
| * Optional fields are labele                                                                                                    | d as (Optional). |                  |
| First Name                                                                                                    |                  |                  |
| Middle Name (Optional)                                                                                                    |                  |                  |
| Last Name                                                                                                    |                  |                  |
| Suffix (Optional)                                                                                                    |                  | •                |
| MM/DD/YYYY                                                                                                    |                  |                  |
| E-mail Address                                                                                                    |                  |                  |
| Confirm E-mail Address                                                                                                    |                  |                  |
| View Terms & Condition                                                                                                    | ns               |                  |
| I agree to the terms and the terms and the terms are specified as a second second s | nd conditions    |                  |
| Cancel                                                                                                    |                  | Next             |

HBS Healthcare Rusingers Specialists

- 6. Enter the Home Address, City, State, Zip Code and Phone Number.
- 7. Click the *Next* button.

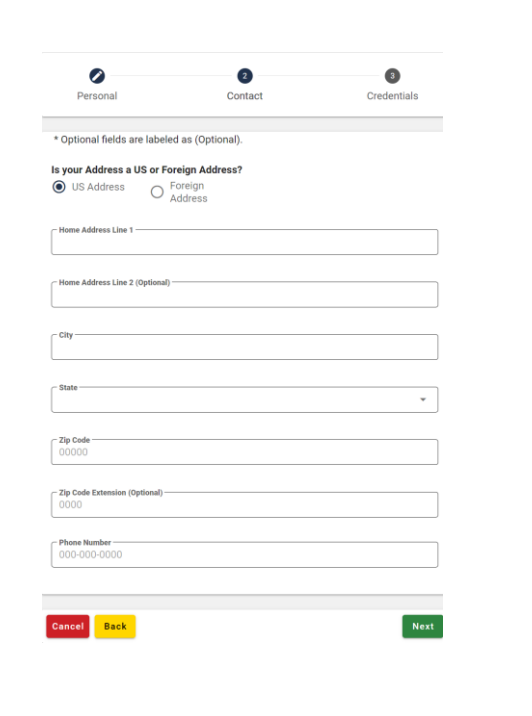

HBS Healthcare Business Specialitys

- 8. Enter the desired **User ID**, **Password** and **Confirm Password**.
  - ▶ The Password and Confirm Password must match.
- 9. Select a **Security Question** from the list.
  - Type the security question answer into the Answer dialog box.
- 10. Click the *Submit* button to submit the account registration request. The system will display a message that indicates the account was successfully created.

| Personal                     | Contact          | Credentials |
|------------------------------|------------------|-------------|
| * Optional fields are labele | d as (Optional). |             |
| - User ID                    |                  |             |
| - New Password               |                  | 0           |
| - Confirm Password           |                  | 6           |
| Security Questions           |                  |             |
| - Answer                     |                  |             |
|                              |                  |             |

11. Click the *Return* button.

### Identity Management (IDM) System IDM Self Service Dashboard (Overview)

The IDM Self Service Dashboard provides access to functions that allow users to manage their user profile, request new applications, and manage roles for applications to which they have been granted access.

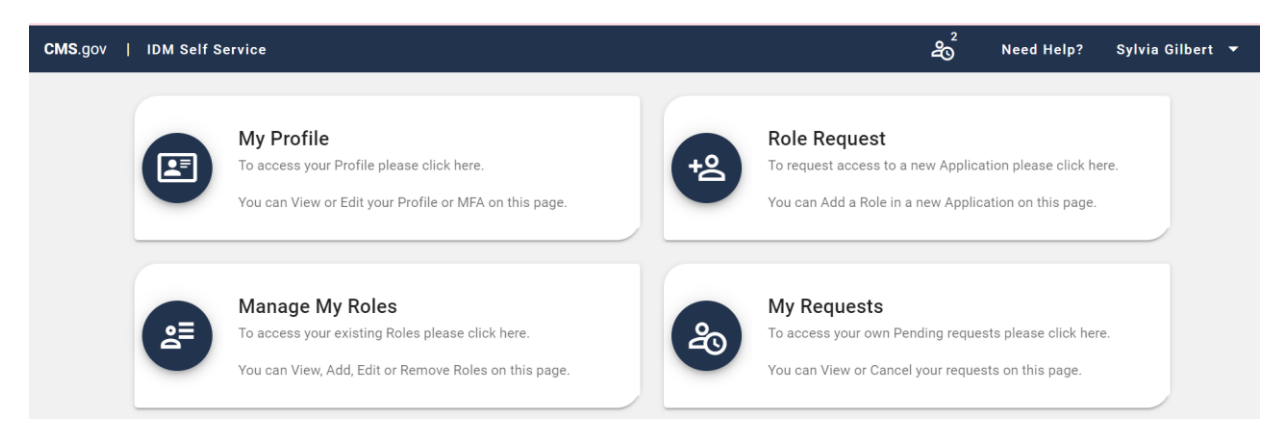

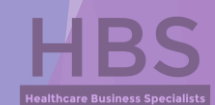

### Identity Management (IDM) System How to Request a Role for a New Application

- 1. Click the *Role Request* button.
- 2. Select an application (PS&R/STAR). The Select a Role menu appears after an application is selected.
  - You will want to select either 'PS&R Security Official' or 'PS&R User', depending on if someone from your clinic is already set up with access.
- 3. Select a role. The Remote Identity Proofing (RIDP) terms and conditions appear after role is selected.

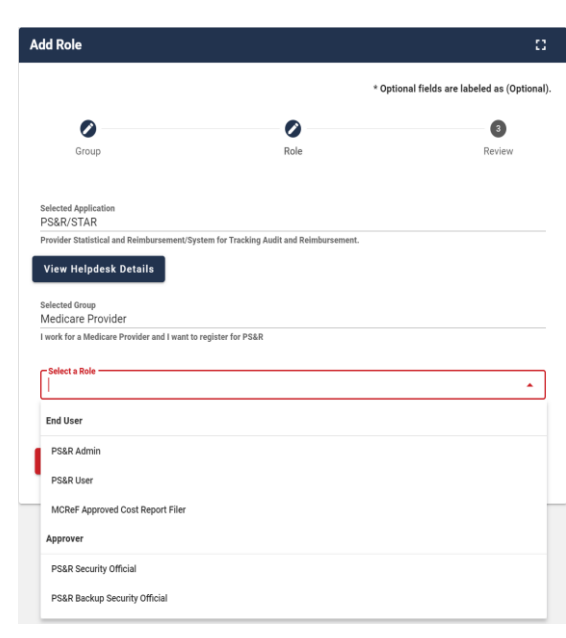

HBS

### Identity Management (IDM) System How to Request a Role for a New Application

- 4. Review the RIDP terms and conditions, check the "I agree to the terms and conditions" selection box, then clinic the *Next* button.
- 5. Complete the Identity Verification form and click the *Next* button.
- 6. Answer the proofing questions and click the *Verify* button.
- 7. Select the required attributes from the Attribute menu.
- 8. Review the role request information and click the *Review Request* button. The Reason for Request dialog box appears.
- 9. Enter a justification and click the *Submit Role Request* button. The Role Request window displays a Request ID and a message which states that the request was successfully submitted to an approver for action.

HBS Healthcare Business Specialists

#### Identity Management (IDM) System How to Add Attributes to an Existing Role

- 1. Click the *Manage My Roles* button.
- 2. Click the *View Details* button.

| Manage My Roles  |                                  |                   |
|------------------|----------------------------------|-------------------|
| Application Name | Role Name                        | Actions           |
| PS&R/STAR        | PS&R User                        | <u>?</u> 2/ +2 ×2 |
| PS&R/STAR        | MCReF Approved Cost Report Filer | <u>?</u> 2/ +2 ×2 |

| pplication Roles                 |                          |            | 8 |
|----------------------------------|--------------------------|------------|---|
| S&R/STAR                         |                          |            |   |
| PS&R User                        | Role:                    | PS&R User  |   |
|                                  | Assigned Date:           | 08/09/2021 |   |
| PS&R User                        | Organization:            |            |   |
| PS&R User                        | TIN / SSN:               | 8          |   |
|                                  | Legal Business Name:     |            |   |
| MCReF Approved Cost Report Filer | CMS Certification Number |            |   |
| PS&R User                        | CCN:                     |            |   |
|                                  | Company Telephone:       |            |   |
| MCReF Approved Cost Report Filer | Extension:               |            |   |
| PS&R User                        | Company Fax:             |            |   |
|                                  | Fax Number Extension:    |            |   |
| PSER User                        | Address 1:               |            |   |
| MCReF Approved Cost Report Filer | Address 2:               |            |   |
|                                  | City:                    | 1          |   |
| PS&R User                        | State/Territory:         |            |   |
| PS&R User                        | Zip Code:                |            |   |

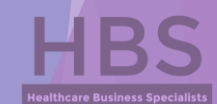

### Identity Management (IDM) System How to Add Attributes to an Existing Role

- 3. Click the *Modify Role* button. The Edit Role Details window appears. This window contains fields that are similar to those used during the initial role request, but it only permits the user to modify role attributes.
- 4. Add one or more role attributes.
- 5. Enter a justification statement and click the *Submit Changes* button.

#### Identity Management (IDM) System How to View and Cancel Role Requests

1. Click the *My Requests* button.

- 2. Click the *View Details* button.
- 3. Click the *Cancel Request* button for the role request that will be cancelled.
- 4. Click the *Cancel Role Request* button.

|                          | Provider | Approved<br>Cost<br>Report<br>Filer |                 |                     | 024            |  |  |
|--------------------------|----------|-------------------------------------|-----------------|---------------------|----------------|--|--|
| Paqueet Dataile          |          |                                     |                 |                     |                |  |  |
| tequest Details          |          |                                     |                 |                     |                |  |  |
| Application:             |          | PS&F                                | STAR            |                     |                |  |  |
| Group Name:              |          | Medi                                | are Provider    |                     |                |  |  |
| Role:                    |          | MCR                                 | F Approved Cos  | st Report Filer     |                |  |  |
| Request ID:              |          | 1305                                | 96              |                     |                |  |  |
| Submit Date:             |          | 10/1                                | /2021           |                     |                |  |  |
| Expiration Date:         | 12/1     | 12/17/2021                          |                 |                     |                |  |  |
| Reason for Request:      |          | Cost                                | leport Preparer |                     |                |  |  |
| TIN / SSN:               |          |                                     |                 |                     |                |  |  |
| Legal Business Name:     |          |                                     |                 |                     |                |  |  |
| CMS Certification Number | CCN:     |                                     |                 |                     |                |  |  |
| Company Telephone:       |          |                                     |                 |                     |                |  |  |
| Company Fax:             |          |                                     |                 |                     |                |  |  |
| Address 1:               |          |                                     |                 |                     |                |  |  |
| City:                    |          |                                     |                 |                     |                |  |  |
| State/Territory:         |          |                                     |                 |                     |                |  |  |
| Zip Code:                |          |                                     |                 |                     |                |  |  |
| Organization:            |          |                                     |                 |                     |                |  |  |
|                          |          |                                     |                 | Back to My Requests | Cancel Request |  |  |

Hide Att

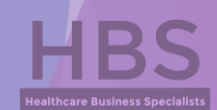

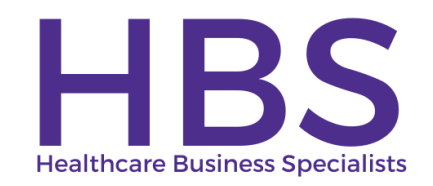

#### **CONTACT INFORMATION**

Dani Gilbert, CPA, CRHCP RHC Consultant Healthcare Business Specialists 144 Hancock Oaks Trce NE Cleveland, Tennessee 37323 Phone: (833) 787-2542 ext. 1 dani.gilbert@outlook.com www.ruralhealthclinic.com

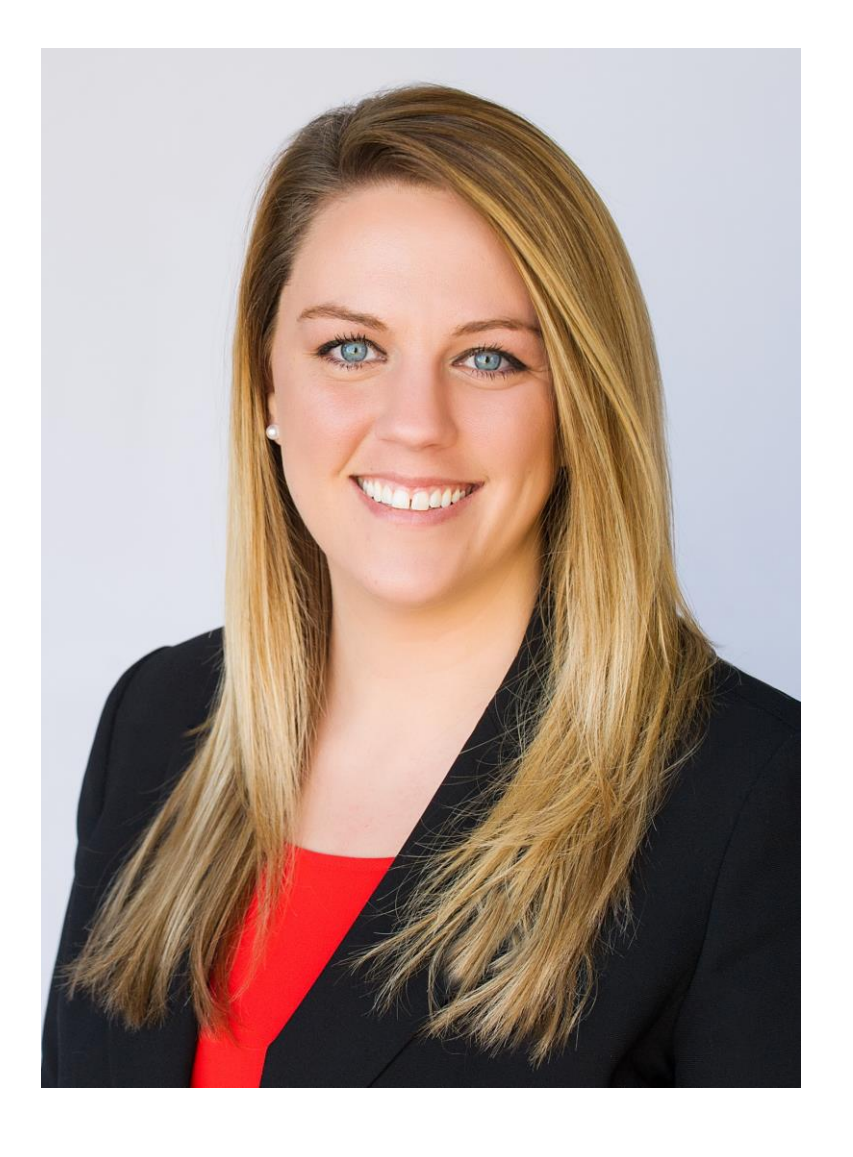

# Canopy Client portal for cost reporting

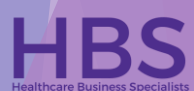

### Secure Login

| Carlopy                       |   |
|-------------------------------|---|
| Please sign in                |   |
| Email Address*                |   |
| page.chambers@outlook.com     |   |
| The email field is required   |   |
| Password*                     |   |
|                               | Þ |
| Sign in Forgot your password? |   |

- Canopy is the platform we utilize to securely share documents, especially documentation with HIPAA and salary information.
- Each user will have an username and password. When we are onboarding clients, we setup the portal logins based on the email addresses we have on file; however, we can add and delete users as needed.

## Uploading documents to Canopy

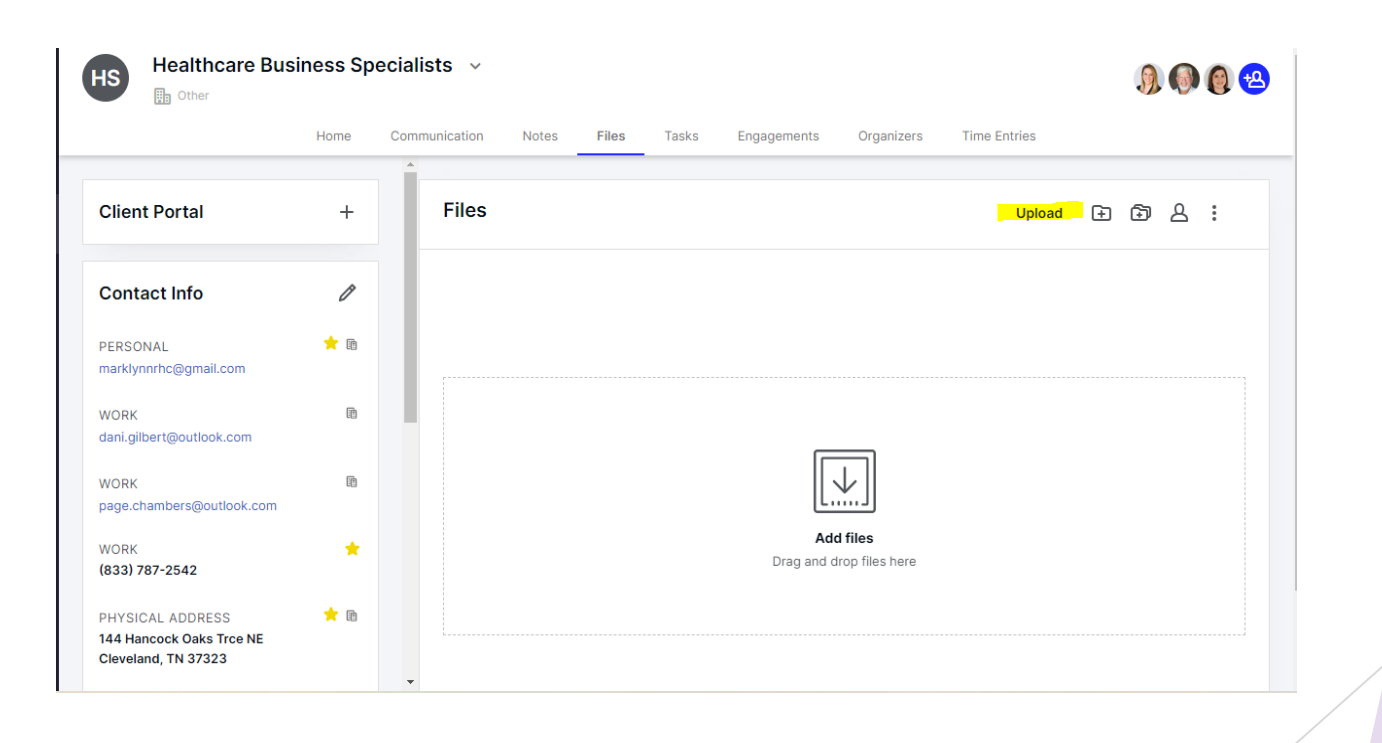

## Uploading documents to Canopy

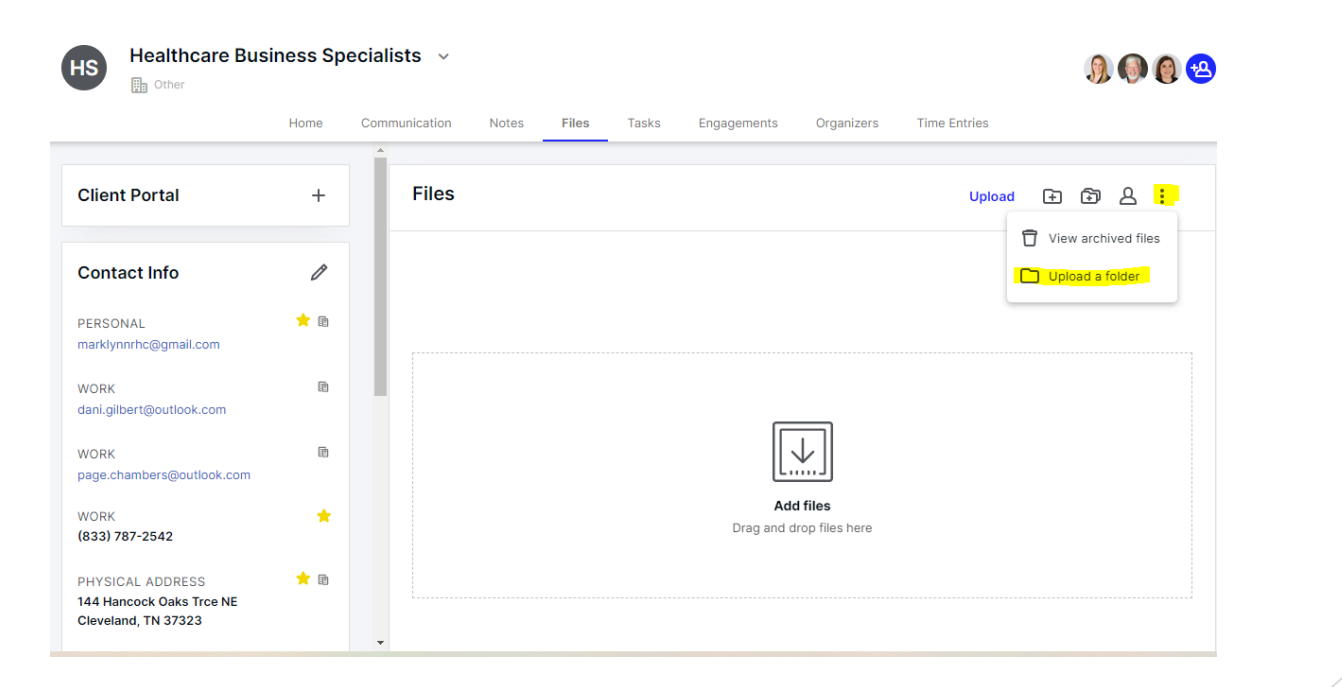

### File view with folders

| Files                                                           |            |
|-----------------------------------------------------------------|------------|
| Name                                                            | Date added |
| 2022 TennCare Reports (SCFC)                                    | 10/18/2022 |
| > 🗀 2021 RHC Cost Report                                        | 5/20/2022  |
| 2021 TennCare Reports (SCFC)                                    | 10/4/2021  |
| 2020 TennCare Reports (SCWIMC)                                  | 3/17/2021  |
| 2020 RHC Startup                                                | 3/17/2021  |
| Summary of TennCare Reporting Reconciliations on 3 24 2022.xlsx | 10/18/2022 |
| Final PPS Rate Reconciliation from TennCare on 2 3 2022.pdf     | 10/18/2022 |
| Final PPS Rate Letter from TennCare on 1 29 2022.pdf            | 3/1/2022   |

HBS Healthcare Business Specialists

### **Contact Information**

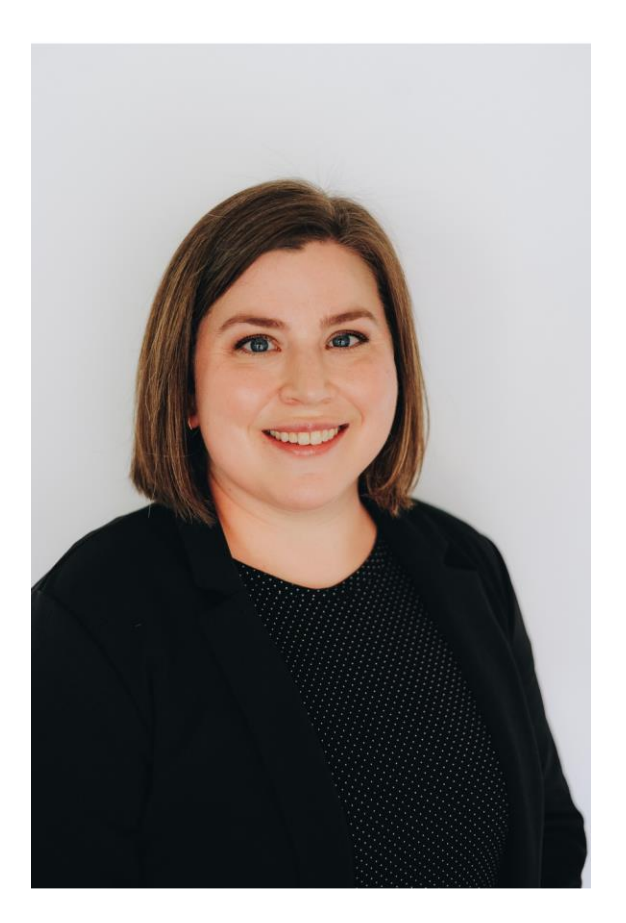

Page Chambers, CIA, CRHCP RHC Consultant Healthcare Business Specialists 144 Hancock Oaks Trce NE Cleveland, Tennessee 37323 Phone: (833) 787-2542 ext. 2 page.chambers@outlook.com www.ruralhealthclinic.com

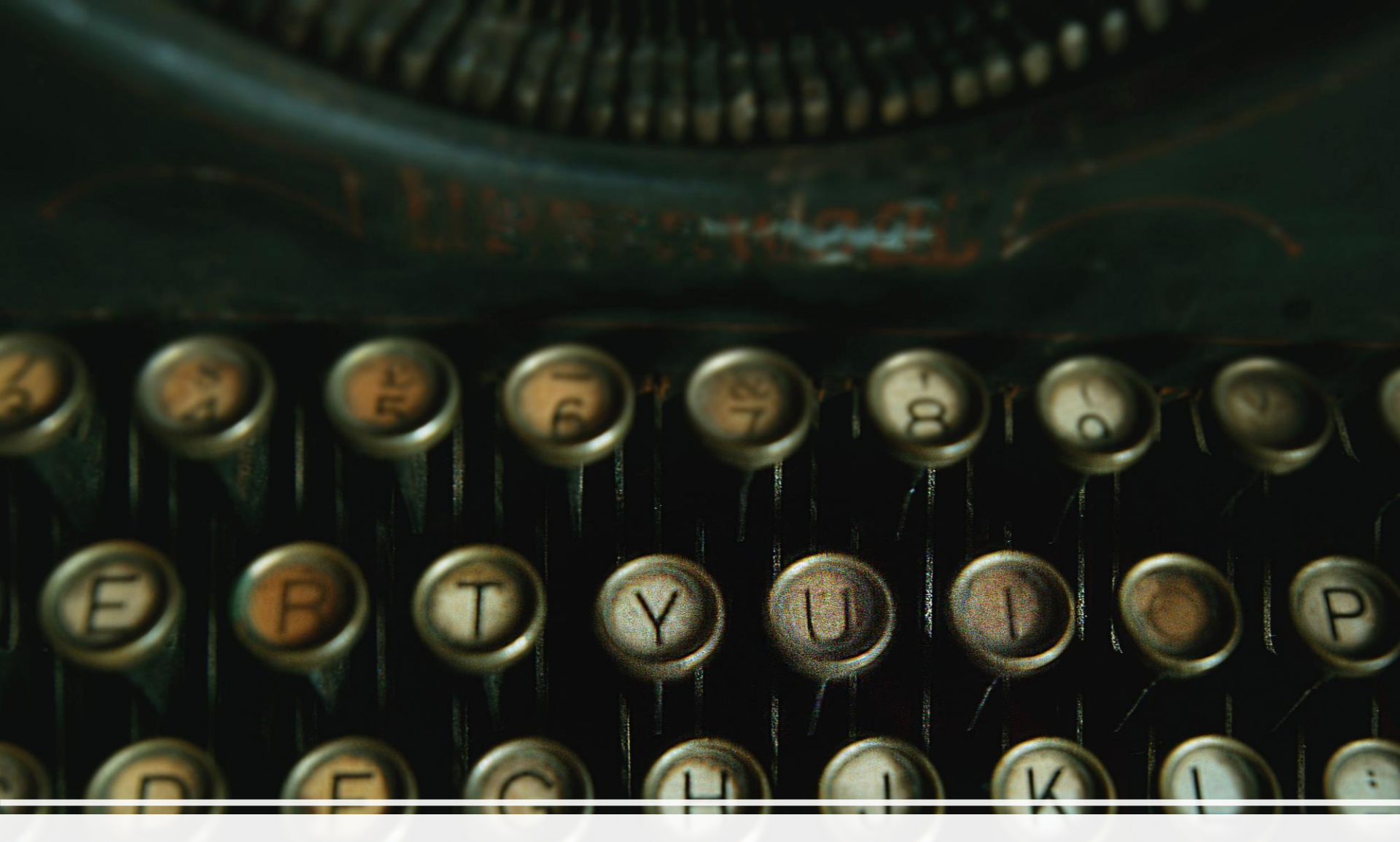

## There are Three Types of Cost Reports

### **RHCS** may file three types of cost report

| Туре | Utilization | Settlement | Flu/Pnu | Bad Debts |
|------|-------------|------------|---------|-----------|
| No   | None        | No         | No      | No        |
| Low  | > \$50,000  | No         | No      | No        |
| Full | <\$50,000   | Yes        | Yes     | Yes       |

There are three types of cost reports

# Three Types of Medicare Cost report

### Full

#### Medicare Interim Payments

Required if \$50,000 or more in interim payments

#### Why?

- Settles difference in interim and final rate.
- Reimburses Flu, Pnu, and Covid shots
- Reimburses Bad Debts.

#### **Professional Fees?**

• High

#### Low Utilization

#### **Medicare Interim Payments**

• Less than \$50,000

#### Why?

- Simple.
- Must submit a letter indicating you qualify and a Balance Sheet and Profit and Loss statement.

#### **Professional Fees?**

#### Medium

#### No Utilization

#### **Medicare Interim Payments**

None

#### Why?

- Extremely Simple.
- Must submit a letter and attach Worksheet S of cost report.

#### **Professional Fees?**

• Low

Some clinics may elect to file a low utilization cost report if they do not have Influenza, Pneumococcal, Covid vaccines, or bad debts and they qualify.

## Low Utilization Cost Reports

#### "Low Medicare Utilization" Cost Report Criteria

The contractor may authorize less than a full cost report where a provider has had low utilization of covered services by Medicare beneficiaries in a reporting period and received correspondingly low interim reimbursement payments which, in the aggregate, appear to justify making a final settlement for that period based on less than a normally required full cost report. Effective for all cost reports filed on or after June 19, 2020, in order to file a low utilization cost report, the provider must meet one of the following thresholds:

| Criteria            | Hospital Threshold | SNF Threshold | RHC/FQHC Threshold                                   |
|---------------------|--------------------|---------------|------------------------------------------------------|
| Total Reimbursement | \$200,000          | \$200,000     | \$50,000                                             |
|                     |                    |               | Less than<br>\$50,000 in<br>Net Medicare<br>Payments |

# **Low Utilization Cost Reports**

The following forms are required when filing a Low Utilization Medicare Cost Report:

- Signed Officer Certification Sheet with applicable "S" Worksheets,
- Balance Sheet
- Income and Expense Statement (the Worksheet G Series may be submitted to satisfy the Balance Sheet and Income and Expense Statement requirements), and
- Various worksheets based on provider type:

FQHC and RHC Facilities filing Form CMS-222-92 and 224-14

- Worksheet S Part I, II and III
- Worksheet C Part I and II

The Provider must submit the forms and data under this alternative procedure within the same time period required for full cost reports. If it is determined at a later date that a cost report does not meet the criteria for a low or no utilization cost report, or if the contractor determines that a full cost report is necessary to serve the best interest of the program, a full cost report will be required.

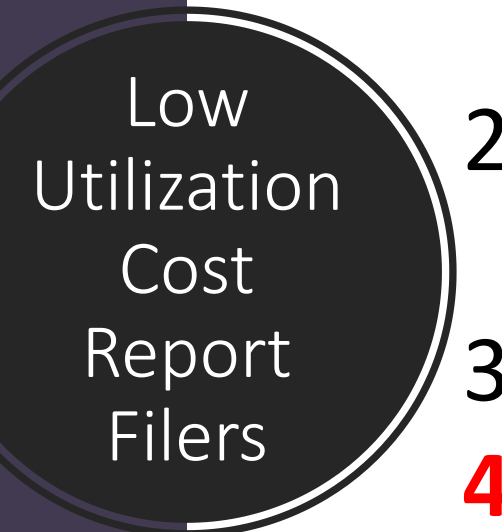

Will not get paid for Flu and 1. pnu shots + Covid and MABS 2. **Co-pays on preventive** services 3. Medicare Bad Debts **Difference in interim rates** 4. and final reimbursement rates

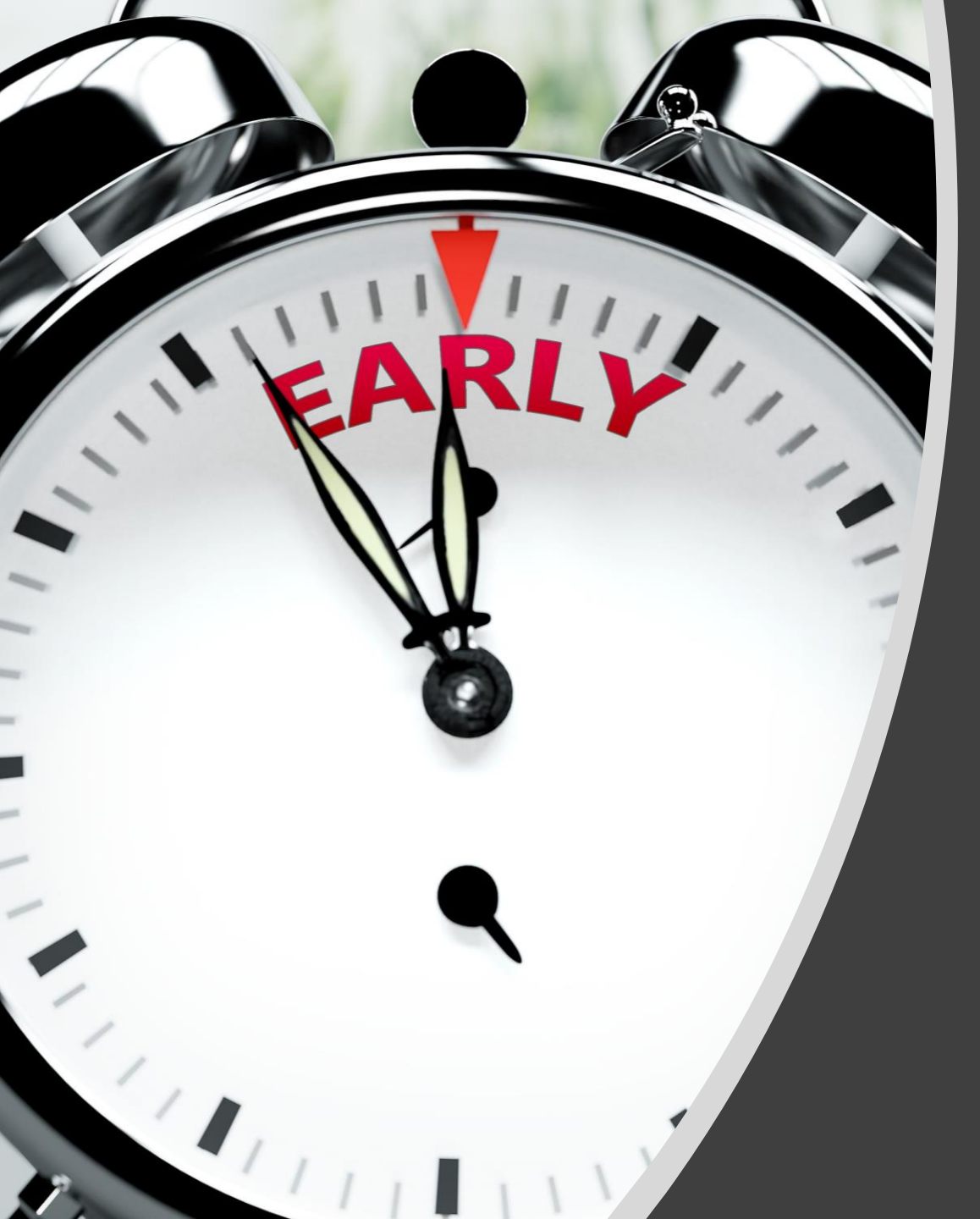

If you think 7 you qualify for a low or no utilization cost report, pull the PS and R early and let's get it filed in early 2023.

# Questions, Comments, Thank You

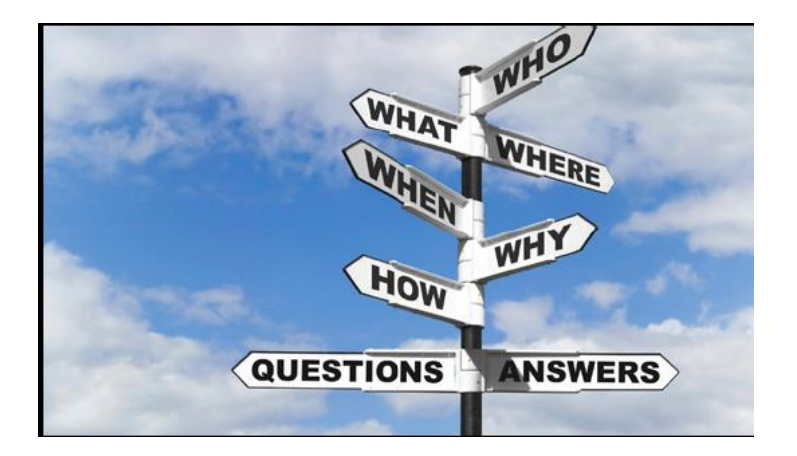

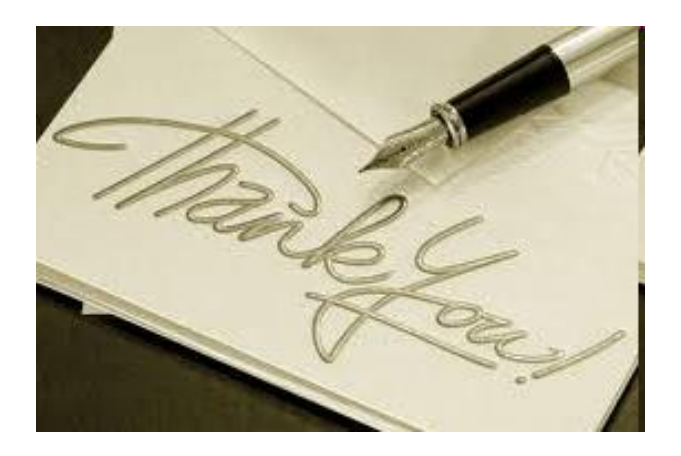

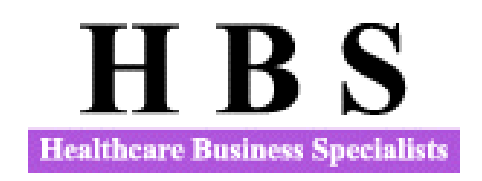